#### Programa ECOATLAS Fundación IDR

#### CURSO "INTRODUCCIÓN A ARC VIEW 3.2"

# **1-DESCRIPCIÓN**

ArcView es una herramienta desarrollada la empresa estadounidense ESRI. Con ella se pueden representar datos georreferenciados, analizar las características y patrones de distribución de esos datos y generar informes con los resultados de dichos análisis.

#### 2-LA INTERFAZ DE ARCVIEW

Al abrir el programa aparece la ventana de aplicación que se organiza a su vez en varias ventanas y apartados:

- El **menú** principal, subdividido en varios menúes que contienen las funciones del programa.
- La **barra de botones**, que permiten el acceso directo a alguna de las opciones recogidas en los diferentes menúes.
- La **barra de herramientas**, básicamente destinadas al desplazamiento y a la edición de las <u>vistas</u>.
- La ventana del proyecto, la que recoge todos los componentes del proyecto.

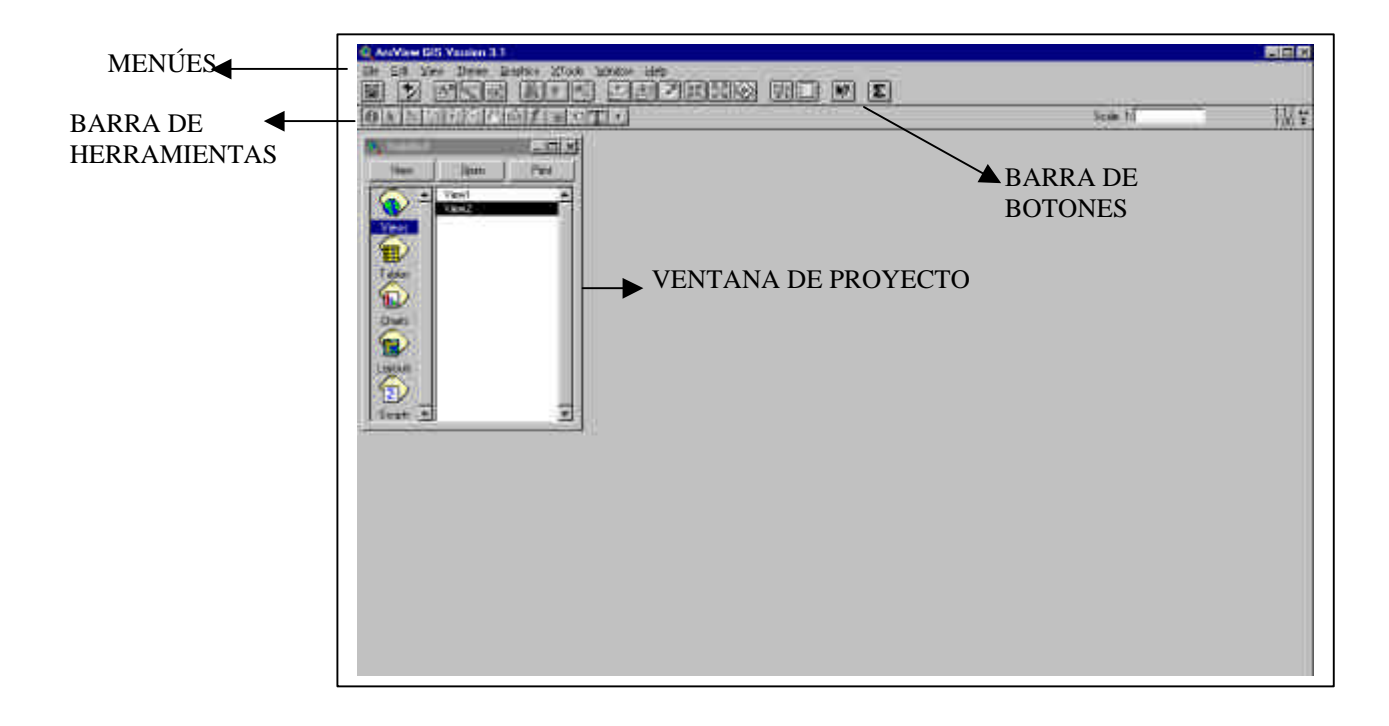

El documento principal de las aplicaciones de ArcView es el **proyecto**, un archivo en el que se almacena todo el trabajo que se realiza con el SIG, recogiendo las características y finalidades genéricas propias de un SIG.

El proyecto puede estar compuesto por varios tipos de documentos (mapas, tablas, gráficos, etc) para los cuales existen diferentes "interfaces de usuario":

- <u>Vistas:</u> área de trabajo con información cartográfica (ríos, lagos, curvas de nivel, parcelas, caminos, etc.)
  - <u>**Temas:**</u> dentro de una vista pueden existir distintas "capas" o "layers" de información geográfica (ríos, lagos, curvas de nivel, parcelas, caminos, etc.). Cada tema es una "capa" de información.
- <u>**Tablas**</u>: área que permite la gestión de los atributos temáticos asociados a los temas (cartografía) o aquellas tablas externas que se añaden al proyecto.
- <u>Gráficos:</u> área de trabajo con gráficos realizados a partir de los atributos contenidos en las tablas de datos.

- <u>Layouts</u>: área para el armado de composiciones de mapa (salidas gráficas de las <u>vistas</u>)
- <u>Scripts</u>: área de creación de macros y de programación en lenguaje *Avenue*, *propio de Arc View*

Arc View posee una interface diferente para cada tipo de documento.

El archivo de **proyectos** se guarda con la extensión **".apr"**. Este archivo no contiene los datos espaciales y atributos asociados en forma de tablas sino que almacena referencias al lugar donde se conservan las fuentes de los datos, la *ruta* que hay que seguir en el disco para llegar a los archivos. Así pueden emplearse los mismos datos en varios proyectos. Si los datos cambian las actualizaciones se reflejarán en todos los proyectos donde sean utilizados.

Al abrir un **proyecto** en ArcView se despliega la **Ventana del proyecto** que da acceso a todos los componentes del mismo.

#### -Las vistas

Cuando se abre una de las vistas que compone el proyecto, aparece una nueva pantalla divida en: la **Tabla de materias**, a la izquierda, donde se enumeran todos los temas que contiene y los símbolos empleados para la representación de los elementos del tema, y la **Ventana de visualización**, a la derecha, donde se representa la "cartografía" del **proyecto**: *capas o layers*.

Con respecto a la ventana principal, en este momento aumentan el número de menúes, botones y herramientas que permiten trabajar con los elementos que conforman la **vista**.

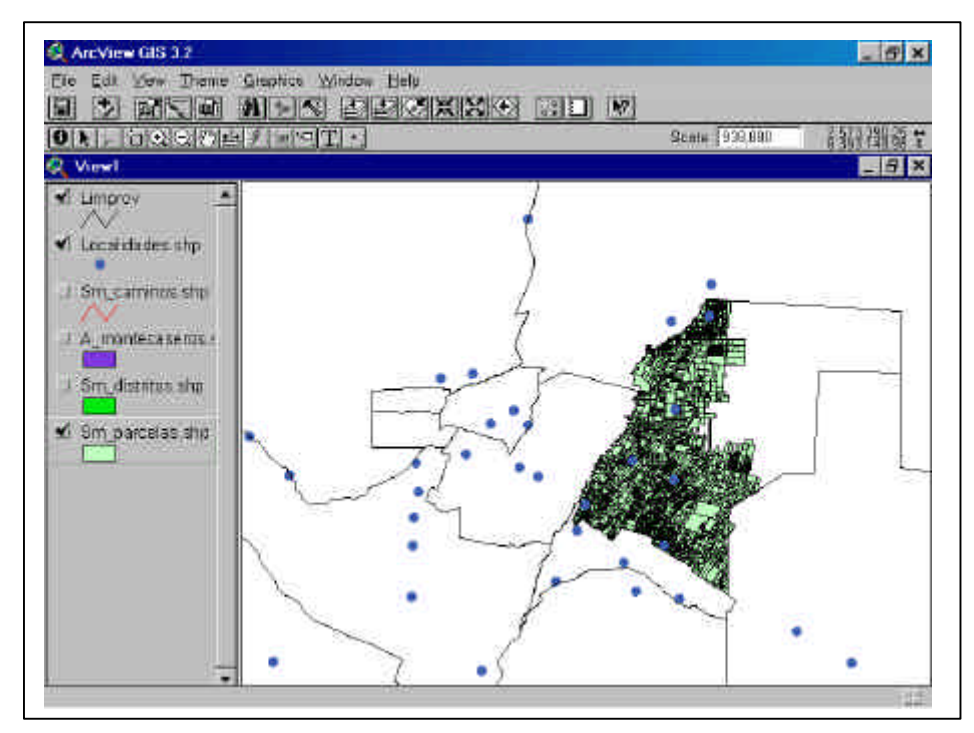

El tamaño de la **Tabla de materias** se puede modificar, hacerla más grande para poder visualizar al completo la descripción de los temas, arrastrando su borde hacia la derecha con el ratón.

Una casilla de verificación junto a cada tema o capa, indica si éste está o no "visible", es decir, si ha sido dibujado o no en el mapa.

No es lo mismo activar un tema que hacerlo visible; cuando un tema es activado aparece en realce sobre los demás en la **Tabla de materias**. Al activarlo, se ordena a ArcView a comenzar a trabajar con los elementos de dicho tema.

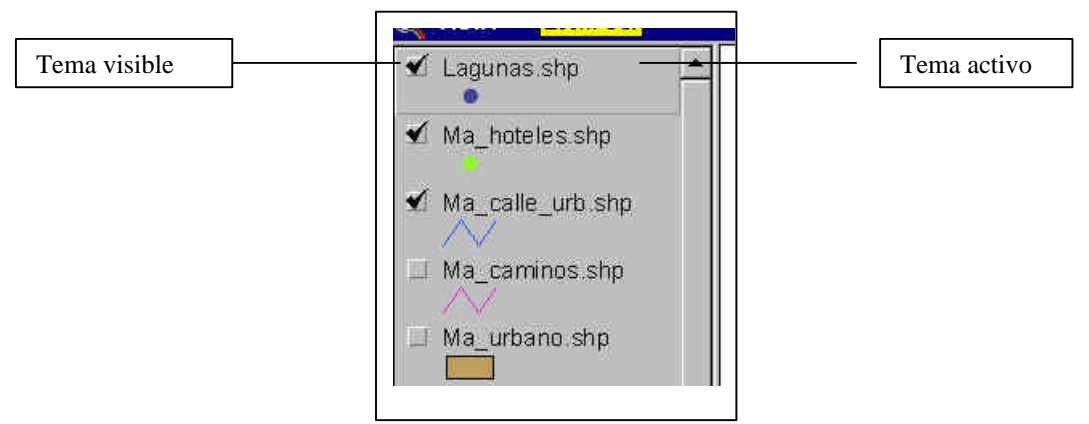

El orden de aparición de los temas o capas en la vista es importante; los que aparecen en la parte superior serán dibujados sobre los que aparezcan más abajo. Los elementos lineales y puntuales deberían conservarse en la parte superior y abajo los temas que forman el fondo de la vista, normalmente elementos poligonales y las imágenes. Pueden ser desplazados pulsando con el ratón sobre ellos y, manteniéndolo pulsado, colocarlos en la posición deseada.

#### -Tablas

Contienen la información alfanumérica necesaria para la caracterización de los elementos (polígonos, líneas o puntos) que componen los mapas temáticos, cartografía en general y gráficos. ArcView permite trabajar con tablas con formato dBASE, INFO o Delimited Text.

Las filas representan los elementos u objetos, y las columnas representan las variables o atributos asociadas a cada elemento.

| ADD10100000 | These times the                                                                                                    |                                                                                                    |                                                                                                    |
|-------------|----------------------------------------------------------------------------------------------------|----------------------------------------------------------------------------------------------------|----------------------------------------------------------------------------------------------------|
| ANTE        | Comp                                                                                                    | Contraction -                                                                                                    | fet areas                                                                                                    |
| Tabalat     | Column I wa Brints                                                                                                    |                                                                                                    |                                                                                                    |
| Tarrow      | Opprint the Prints                                                                                                    |                                                                                                    |                                                                                                    |
| Tatest      | Column Los Parma                                                                                                    |                                                                                                    |                                                                                                    |
| TALEVER     | Column Los Pipers                                                                                                    |                                                                                                    |                                                                                                    |
| Tateore     | CitintoLos Pilikas                                                                                                    |                                                                                                    |                                                                                                    |
| Tanavari    | CONTRACTOR FROMME                                                                                                    |                                                                                                    |                                                                                                    |
| Tetom       | CipieraLocFibida                                                                                                    |                                                                                                    |                                                                                                    |
| Tabloatt    | Columbility Room                                                                                                    |                                                                                                    | 13                                                                                                    |
| TREAVED     | COCONTRACTOR                                                                                                    |                                                                                                    |                                                                                                    |
| Tepsystem   | Los Sauces                                                                                                    |                                                                                                    |                                                                                                    |
|             | Los Elevices                                                                                                    |                                                                                                    | 1                                                                                                    |
| Taksym      | Coloria Los Riosas                                                                                                    |                                                                                                    |                                                                                                    |
| Tassyeri    | ColoniaLos Rosas                                                                                                    |                                                                                                    |                                                                                                    |
| TARAGES.    | Caloria Los Rosas                                                                                                    |                                                                                                    |                                                                                                    |
| T4745/9#    |                                                                                                    |                                                                                                    |                                                                                                    |
| 7416587     | CdiurieLan Passa                                                                                                    |                                                                                                    |                                                                                                    |
| Tarxyet     | Georee Cim Passes                                                                                                    |                                                                                                    |                                                                                                    |
| Tabayer     | Connteller Hooas                                                                                                    |                                                                                                    |                                                                                                    |
| 1410,00     | CHAYS & LAN HOURS                                                                                                    |                                                                                                    |                                                                                                    |
| 1 arayan    | Coprelations:                                                                                                    |                                                                                                    |                                                                                                    |
| ( arryan    | Capital as No ca                                                                                                    |                                                                                                    | 1.                                                                                                    |
|             | and the second second second second                                                                                                    |                                                                                                    |                                                                                                    |
|             |                                                                                                    |                                                                                                    |                                                                                                    |
|             |                                                                                                    |                                                                                                    |                                                                                                    |
|             |                                                                                                    |                                                                                                    |                                                                                                    |
|             |                                                                                                    |                                                                                                    |                                                                                                    |
|             |                                                                                                    |                                                                                                    |                                                                                                    |
|             |                                                                                                    |                                                                                                    |                                                                                                    |
|             | Таларан<br>Таларан<br>Таларан<br>Таларан<br>Таларан<br>Таларан<br>Таларан<br>Таларан<br>Таларан<br>Таларан<br>Таларан<br>Таларан<br>Таларан<br>Таларан | Own         Center           Terram         Connection Routes           Terram         Connection Routes           Terram <td>Comm         Comm         Comm           Terrorm         Columnation Process         Terrorm           Terrorm         Columnation Process         Terrorm           Terrorm         Colum</td> | Comm         Comm         Comm           Terrorm         Columnation Process         Terrorm           Terrorm         Columnation Process         Terrorm           Terrorm         Colum |

#### -Gráficos

Son la representación gráfica de los datos contenidos en las tablas, con el objeto poder establecer comparaciones que permitan facilitar su interpretación.

En Arc View 3.2., los gráficos están dinámicamente vinculados con los mapas, lo que permite ubicar espacialmente cualquiera de los datos que contengan.

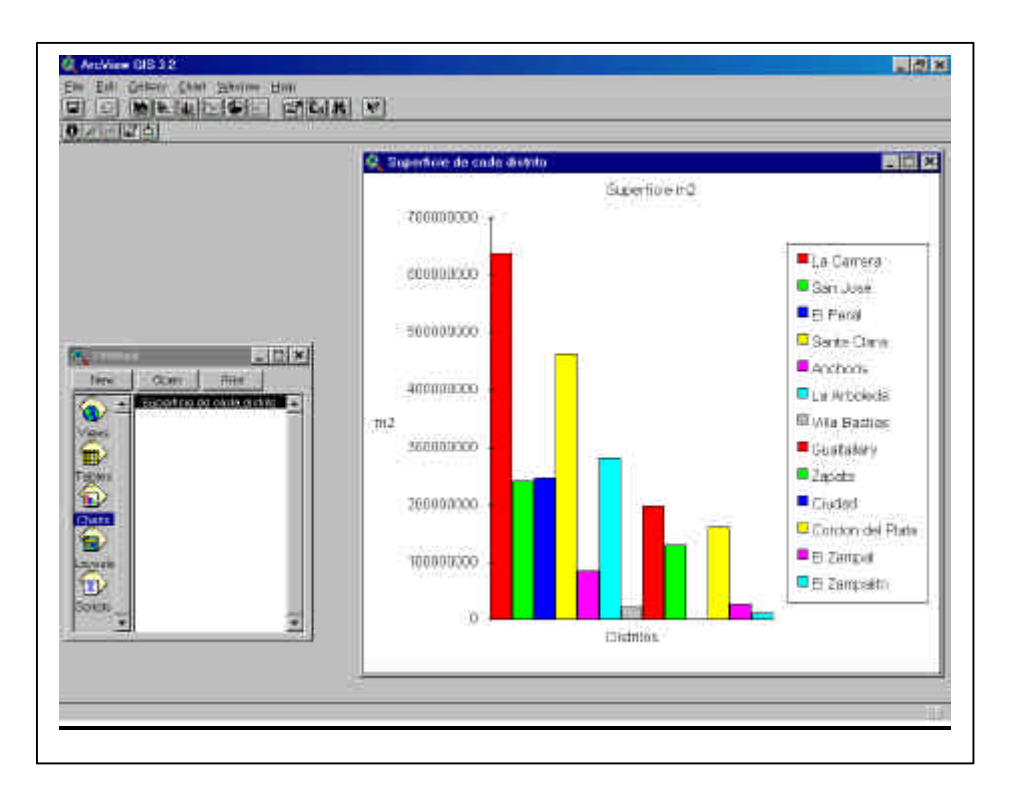

#### -Layouts

Son composiciones de mapas que incluyen varios elementos: por ejemplo, el mapa que se recoge en la **vista**, la leyenda, el título (por defecto aparece el nombre que se ha dado a la **vista**), el símbolo de norte geográfico y una escala gráfica.

Están destinadas exclusivamente a la salida gráfica, para su incorporación a presentaciones o informes, y no es posible realizar sobre ellas ningún tipo de análisis ni operación, salvo las propias de edición.

| & ArcView GIS 3.2         |                                                                                                    | _ 5 X      |
|---------------------------|----------------------------------------------------------------------------------------------------|------------|
| Elle Edit Layout Graphics |                                                                                                    |            |
|                           |                                                                                                    | 10.98.70** |
| 2 Layouti                 |                                                                                                    | 2476 mit   |
|                           | 2 <b>2</b>                                                                                                    | 2000       |
|                           | Nitradoza, Departanieńsko do San Martin                                                                        |            |
|                           |                                                                                                    |            |
|                           | t Assessment and the Assessment Assessment                                                                     |            |
|                           |                                                                                                    |            |
|                           | frank in the second second second second second second second second second second second second second second |            |
|                           |                                                                                                    |            |
|                           |                                                                                                    |            |
|                           |                                                                                                    |            |
|                           | A CONTRACTOR                                                                                                   |            |
|                           | - And the second                                                                                               |            |
|                           | $\gamma$                                                                                                    |            |
|                           |                                                                                                    |            |
|                           | Apple destroy                                                                                                  |            |
|                           |                                                                                                    |            |
|                           |                                                                                                    |            |
|                           |                                                                                                    |            |
|                           |                                                                                                    | 1122       |

Al visualizar una *layouts* vuelven a cambiar los menúes, botones y barras de herramientas, todos ellos destinados al diseño y salida gráfica del mapa, a la mejora de la presentación, etc.

#### -Scripts

Los Scripts son componentes de un proyecto y contiene códigos de Avenue. Básicamente, permiten personalizar Arc View, agregar nuevas aplicaciones, automatizar tareas, etc.

En definitiva, puede decirse que todo Arc View es una colección de scripts.

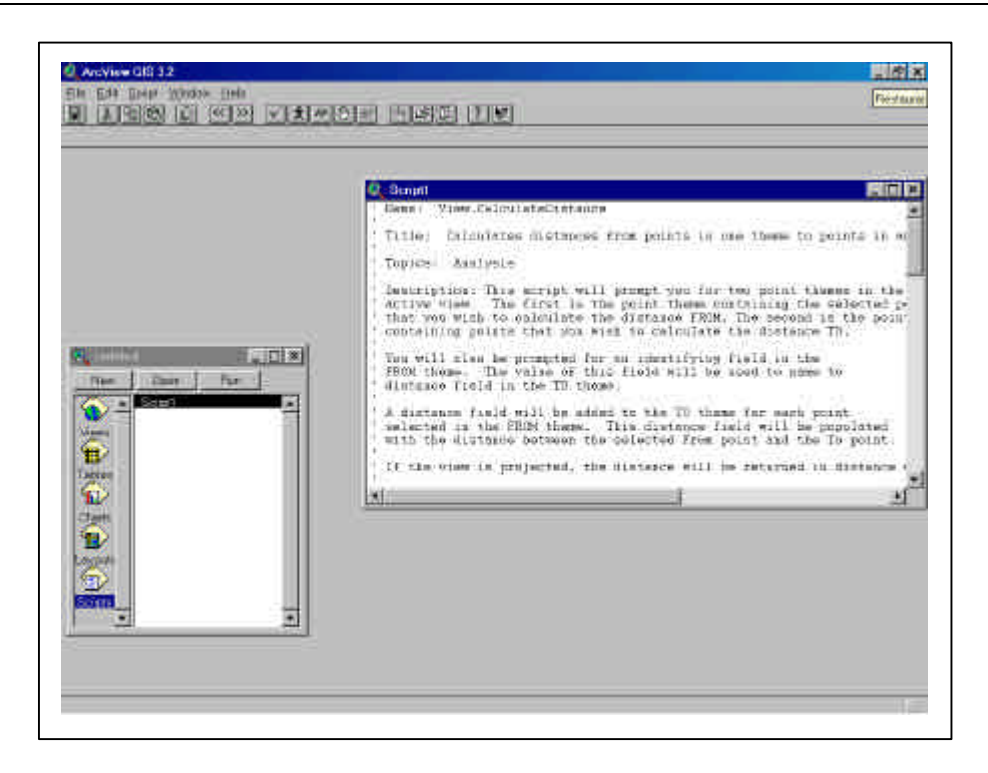

#### Ayuda en Arc View 3.2

- Para obtener ayuda rápida sobre la función de cada elemento de la barra de menús y la barra de botones, utilizamos la herramienta *ayuda* :
- Para obtener ayuda general y específica sobre las diversas funciones del software, seleccionar el menú *Help*, y luego la opción *Help Topics*

#### **3-CREAR UN NUEVO PROYECTO**

#### -Iniciar la sesión. Crear un proyecto

Cuando se pone en marcha ArcView, aparece la pantalla inicial sobre la que se despliega un cuadro de diálogo, que permite elegir entre crear un proyecto nuevo o abrir uno ya existente.

| Untitled                     | Velcome to ArcView GIS                                                                                                    |  |
|------------------------------|----------------------------------------------------------------------------------------------------|--|
| Views<br>Tables              | Create a new project          Image: Create a new project         Image: Create a new project         Image: Create a new project         Image: Create a new project         Image: Create a new project         Image: Create a new project         Image: Create a new project         Image: Create a new project |  |
| Charts<br>Layouts<br>Scripts | Show this window when ArcView GIS starts  BK Cancel                                                                                                    |  |

Al aceptar la opción de crear un proyecto nuevo desaparece el cuadro de diálogo, permitiendo visualizar por completo la ventana de aplicación de ArcView.

#### - Crear una vista

Una vista es un mapa interactivo que contiene las distintas capas de información geográfica (ríos, calles, parcelas, etc.)

• En la Ventana del proyecto, seleccionamos el la Interface "Vistas", y creamos una vista nueva pulsando el botón New que aparece en la parte superior de la ventana.

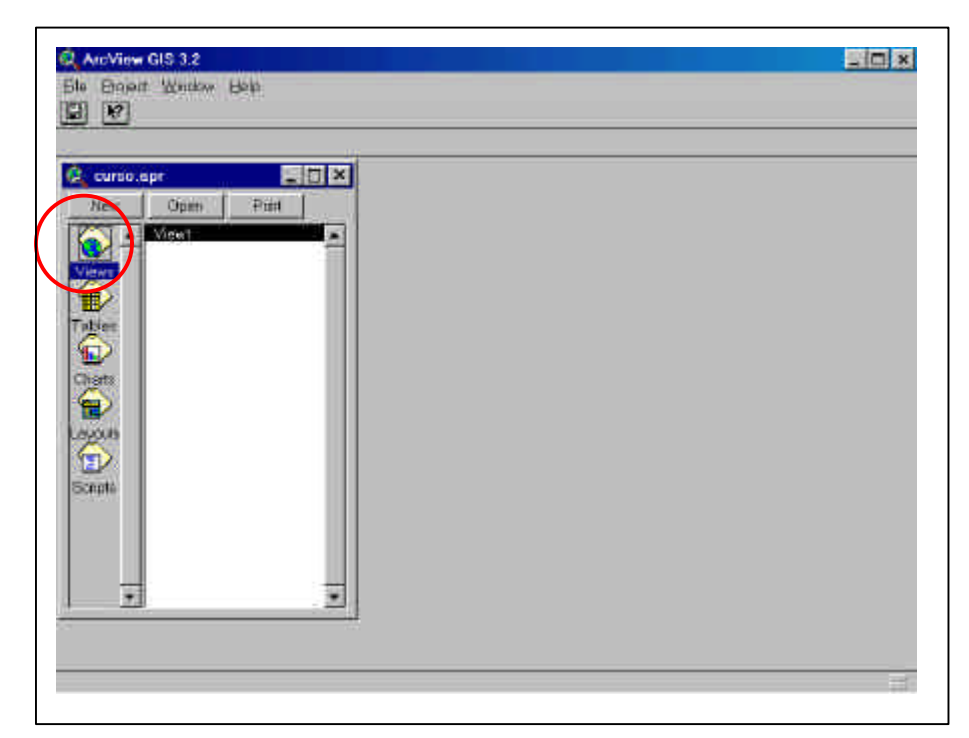

#### -Propiedades de la vista

• En el menú View, seleccionamos la opción Properties.

Allí, podemos establecer las propiedades de la vista. Es muy importe seleccionar las unidades de la cartografía (unidades en las que fue construida la cartografía) y las unidades de distancia que usaremos para esa vista.

| Name. [Menuoza                         | OK.                                    |
|----------------------------------------|----------------------------------------|
| Creation Date: Viernes,                | 24 de Mayo de 2002 11:05:46 Cancel     |
| Creator: IDR                           |                                        |
| Map Units: meters                      |                                        |
| Distance Units: kilometer              | 's                                     |
| Projection                             | Area.Of Interest                       |
| Background Color: 🛛 🚬                  | Select Color                           |
| Comments:                              |                                        |
| Cobertura de la provincia              | 1 realizada por el Departamento de 📃 🔺 |
| Geografía                              |                                        |
| Geografía.<br>Proyección utilizada Gau | ss Krugger                             |

#### - Añadir temas a la vista

Dentro de una vista, podemos agregar diferentes tipos de "temas" o capas de información cartográfica: vectoriales, raster, etc.

Los temas o capas del tipo "vectoriales" representan elementos geográficos, mediante tres formas básicas: puntos, líneas y polígonos.

Los temas pueden ser creados desde una variedad de fuentes, inclusos mapas digitales existentes, imágenes y ficheros tabulares.

Para cargar dibujos CAD como archivos DWG, DXF, DGN hace falta cargar la extensión 'Cad Reader'.

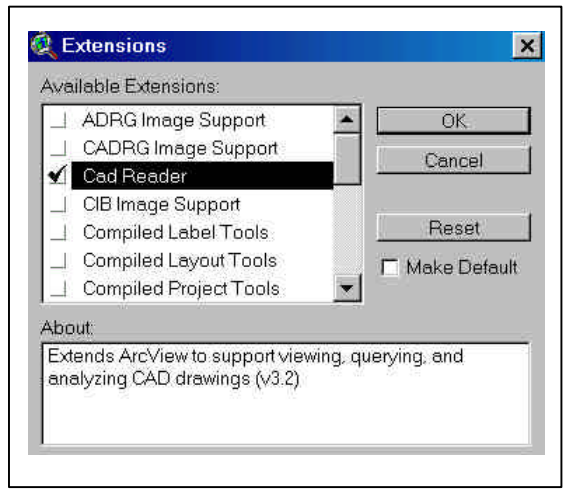

Asimismo, para que ArcView pueda visualizar archivos de imágenes satelitales del tipo "raster" (img, tiff, etc), también debemos cargar las extensiones pertinentes.

-Añadimos los temas, que van a formar parte de la vista, eligiendo la opción *Add Themes*, dentro del menú *View*, o pulsando sobre el botón

En el cuadro de diálogo que aparece buscamos el directorio C:/curso\_av, que contiene los temas con los que vamos a trabajar. En este directorio se incluyen coberturas de CAD (reconocibles por la extensión .dgn y . dwg), archivos shapefile de ArcView.

#### -Temas con formato shape

Es el formato nativo de ArcView GIS para almacenar localizaciones y atributos de los elementos espaciales.

Los archivos shapes pueden ser creados a partir de fuentes de información espacial existente, o pueden ser generados desde ArcView, donde podemos añadir y dibujar los elementos. Estos archivos tienen gran rapidez en el despliegue y visualización, y pueden ser editados.

Aunque desde ArcView un fichero se trata como un solo archivo, en realidad consta de tres o más archivos con el mismo nombre y extensiones diferentes:

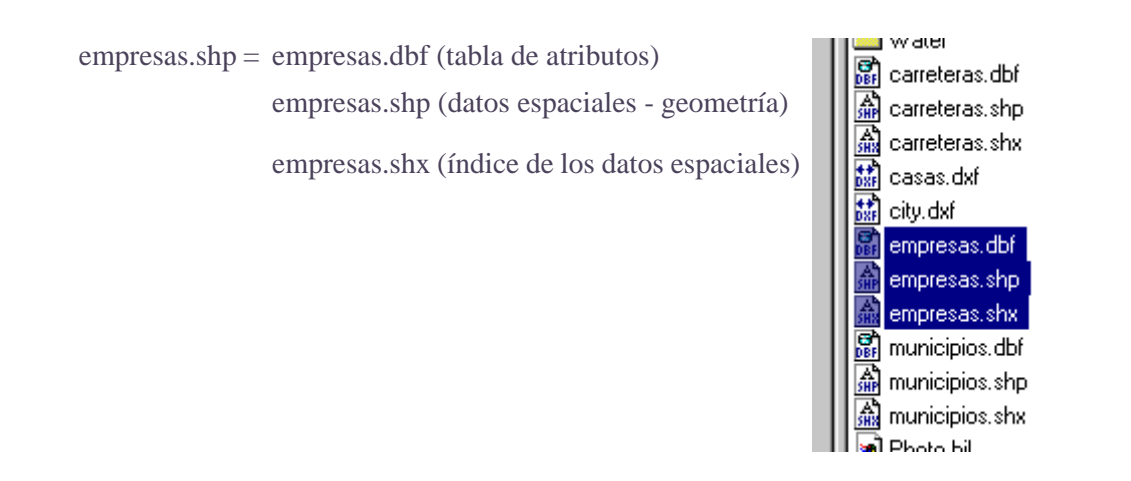

Podemos convertir una capa de información proveniente de un archivo de CAD o de ArcInfo, en un tema con formato shape.

- Cargamos a nuestro proyecto el tema en cuestión.
- Desde el menú *Theme*, seleccionamos *Convert to shape*

#### -Moverse sobre la ventana de visualización

Una vez incorporados todos los temas a nuestra vista los hacemos visibles marcándolos en la casilla de verificación que aparece al lado de cada uno, recordando que los temas de fondo (fundamentalmente los poligonales) deben situarse en la parte inferior de la vista para que el resto de temas puedan ser visualizados. Para marcarlos utilizaremos el **"puntero"** de la barra de herramientas

- Un aspecto de gran importancia es saber en qué unidades cartográficas se han almacenado los datos espaciales; esta información se debe suministrar al programa para que pueda indicar la escala a la que se visualiza el mapa, dibujarlo correctamente y realizar los diferentes análisis de distancia que permite aplicar.
- Son varios los botones y herramientas que nos permiten desplazarnos y hacer zoom sobre la vista:

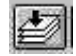

Para llevar el zoom a extensión total, a la de todos los temas de la vista.

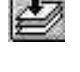

Para llevar el zoom a los temas activados, a la extensión espacial del tema o temas que estén activos en la vista. Los temas suelen tener diferentes extensiones espaciales.

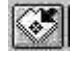

Para llevar el zoom a los elementos seleccionados del tema o temas activados.

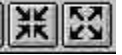

Para ampliar y reducir el zoom desde el centro de la vista.

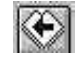

Para volver al zoom anterior, a la extensión espacial que estaba anteriormente en la pantalla.

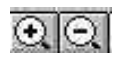

Para ampliar y reducir el zoom a una determinada área de la vista tomando como centro una determinada posición. Si se quiere ampliar una determinada área de la vista se mantiene pulsado el botón izquierdo del ratón arrastrándolo hasta la esquina opuesta del recuadro que se quiere trazar.

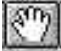

Permite cambiar el encuadre de la vista arrastrando el campo de visualización en todas las direcciones mediante el ratón; para cambiarlo se debe mantener el botón izquierdo del ratón pulsado y moverlo hacia la dirección deseada.

#### -Añadir una imagen a la vista

- En el menú *File*, pulsar sobre la opción *Extensions* y cargar la extensión *IMAGINE Image Support* que permite la lectura de imágenes en este formato.
- Pulsar el botón para añadir la imagen. En el cuadro de diálogo que aparece elegimos en la lista desplegable de *Data Source Type* el tipo de archivo a añadir, en este **caso** *Image Data Source*
- Hacemos visible la imagen pulsando sobre la casilla de verificación que aparece al lado del nombre de la imagen, en la **Tabla de materias** del proyecto.

#### -Identificar elementos de un tema

 Para obtener información acerca de cada uno de los elementos del mapa se utiliza la herramienta Identificar

Cuando se pulse sobre cualquier elemento con esta herramienta ArcView presentará los atributos del elemento en un cuadro de diálogo. Previamente se ha debido activar el tema (haciendo click con el puntero sobre el nombre del tema) al que pertenece el elemento que se desea identificar.

• Con la herramienta *Select Features*, y abriendo la tabla de atributos, se pueden obtener los atributos de elementos seleccionados del tema que está activo; así, al seleccionar los elementos sobre la vista, éstos quedan resaltados (en color amarillo) en la tabla, y permanecen así hasta que se anula la selección o se realiza otra nueva. Igualmente, los elementos seleccionados se resaltan en la tabla de atributos.

Para seleccionar más de un elemento a la vez hay que mantener pulsada la tecla de las mayúsculas mientras se utiliza esta herramienta; también se puede arrastrar un cuadro para seleccionar un conjunto de elementos.

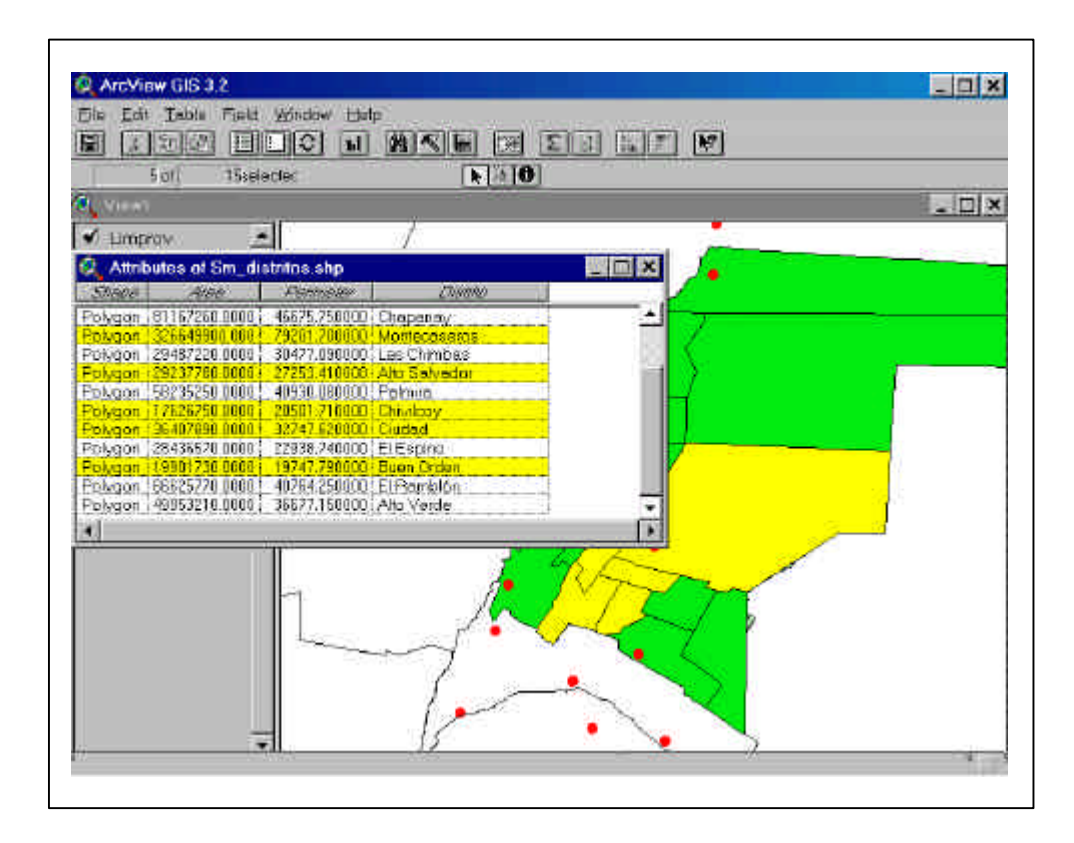

#### -Colocar etiquetas

botón ) podemos establecer diversas propiedades del tema activo, entre ellas el campo que utilizaremos para las etiquetas (por defecto tiende a ser el primer campo de caracteres que aparece en la tabla de atributos).

Señalamos el icono *Text Labels* y accedemos a la ventana de diálogo, desde donde podemos asignar el campo que usaremos como etiqueta; también podemos definir la posición de las etiquetas (basta con pinchar con el ratón en la posición deseada).

Pulsar OK para aceptar.

#### -Asignar etiquetas de manera manual:

Para asignar etiquetas a los elementos de un tema activo se utiliza la herramienta . La etiqueta puede adquirir diferentes formas a las que se accede pulsando con el ratón sobre la esquina inferior derecha del icono.

La etiqueta se asignará automáticamente sobre el elemento donde se ha pinchado; obsérvese que al añadirse una etiqueta aparece enmarcada entre cuatro gestores.

Cuando se selecciona una etiqueta, también aparece entre gestores y ello permite que las etiquetas puedan modificarse y desplazarse al lugar que se desee, utilizando el puntero para seleccionarla y arrastrándola hasta la posición deseada.

-Asignar etiquetas de manera automática:

Desde el menú **Theme**, seleccionar **Auto-label**. Se desplegará una ventana de diálogo, donde podremos precisar las características de la etiqueta que deseamos.

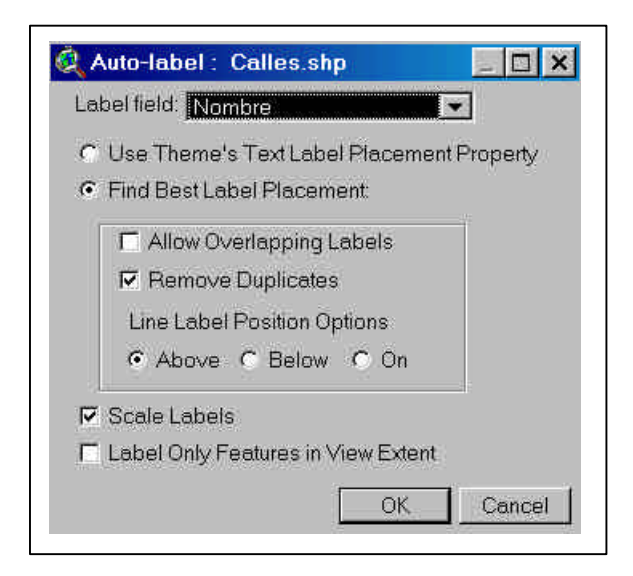

#### -Simbolizar los Datos

Para simbolizar o representar los datos o variables de los elementos de nuestro proyecto, podemos elegir el color, el tamaño, la trama, etc. adecuada para cada uno .

• Hacer un doble *click* sobre el nombre de cada uno de los temas o pulsar sobre el icono de edición de leyenda; de nuevo un doble *click* sobre el símbolo hará aparecer la **Ventana de símbolos**.

| El ingresid E dikin    |                                       |          |
|------------------------|---------------------------------------|----------|
| Theme: Mana State      | -                                     | Loed     |
| agend Type [Single     | Symbol 🗶                              | 8390     |
|                        |                                       | Detavit  |
| Syntal                 | Label                                 |          |
|                        | Color Polette                         | <u> </u> |
| ) auble click the syml | * L Q & ± 0                           |          |
|                        |                                       |          |
|                        | Lalor (Fareground                     |          |
|                        |                                       |          |
|                        |                                       |          |
|                        |                                       |          |
|                        |                                       |          |
|                        | · · · · · · · · · · · · · · · · · · · |          |

• Desde esta ventana se puede elegir la trama (para el caso de temas poligonales), el tipo y grosor de la línea, el símbolo (para el caso de temas puntuales), tipos de letras y el color (el de relleno o *foreground*, el de la línea exterior o *outline*, el de fondo o *background*) de los temas que se van a utilizar.

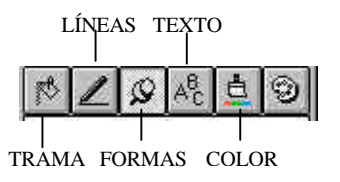

• Una vez que se han modificado los colores y tramas de un tema se debe pulsar *Apply* desde el **Editor de leyendas**.

#### -Medir distancias

- En primer lugar, debemos asegurarnos que hemos establecido correctamente las unidades de medida. Para ello, debemos ver las propiedades de la vista.
- Podemos definir como unidades de distancia metros, kilómetros, etc. (elegirlo en la lista desplegable *Unit Distance*); estas unidades son en las que ArcView muestra medidas y dimensiones.
- Utilizamos la herramienta de medición apara medir la distancia. Basta con pulsar con el ratón en el punto de origen y desplazarlo hasta el de destino, dando un doble *click* para finalizar el segmento deseado; en la parte inferior izquierda de la **Ventana de visualización** aparece el cálculo de la distancia (en *Segment Lenght*).

#### -Crear un nuevo tema shape

Puede crearse un nuevo tema shape (punto, línea, polígono).

• Desde el menú *View*, seleccionar *New Theme*.

El nuevo shape se incorpora a la vista, listo para ser editado.

-Para añadir elementos al tema shape, se utilizan las herramientas de Dibujo:

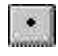

añade un punto

O

añade un círculo

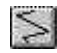

añade una polilínea

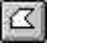

añade un polígono

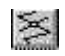

permite cortar líneas

permite cortar polígonos

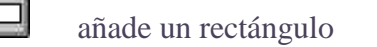

añade un polígono adyacente

-Los <u>puntos</u> se van añadiendo a la vista haciendo click con el botón izquierdo del ratón.

ß

-Para las <u>líneas</u>, hay que ir haciendo click donde deseamos que la línea se inicie y sucesivos clicks a lo largo de su trayectoria; un doble click permitirá finalizar la línea. En el caso particular del trazado de líneas, existen dos errores típicos que suelen cometerse:

1-Que las líneas trazadas no se toquen2-Que las líneas se "pasen" en la intersección

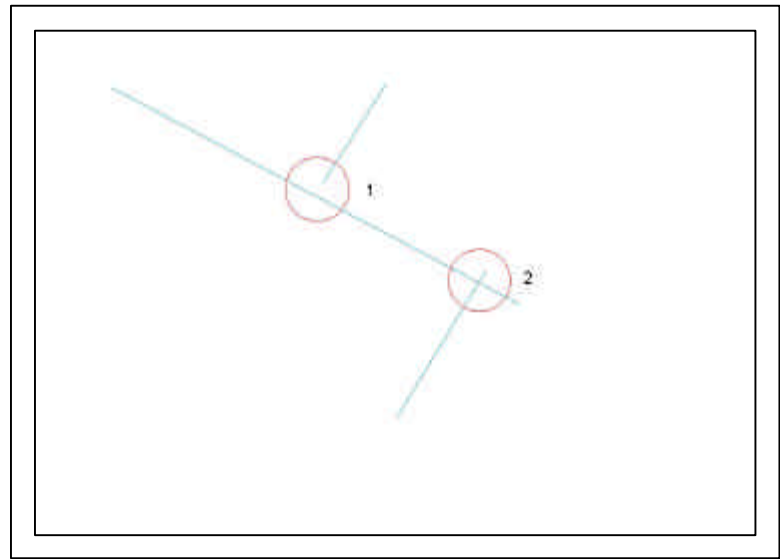

Para evitar estas situaciones, antes de comenzar a trazar las líneas debemos establecer el "radio de tolerancia" dentro del cual, dos o más líneas se unirán sin errores.

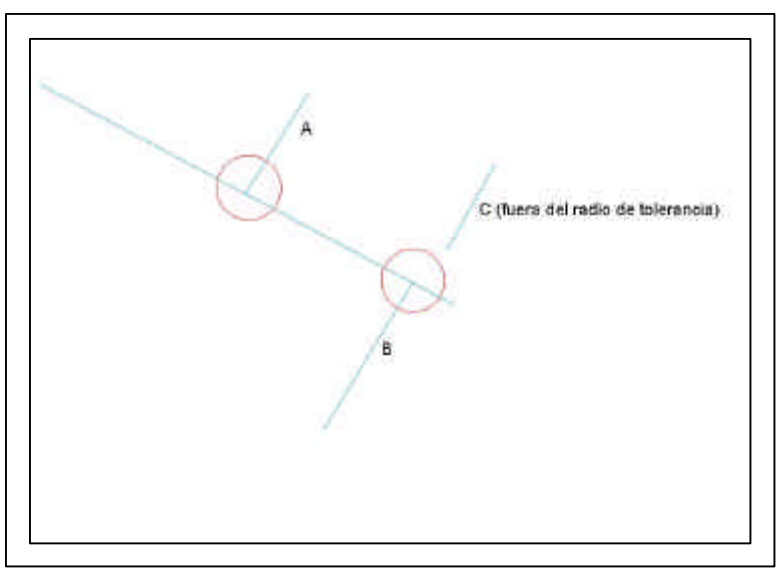

Para establecer el radio de tolerancia:

• Seleccionamos el tema al que vamos modificar

• Desde el menú Theme, seleccionamos *Properties*, y luego *Editing* 

| Theme Name  | e: Sr_urbano.shp | 🗖 Use Suffix                             |
|-------------|------------------|------------------------------------------|
|             | Attribute        | Field: Perimeter                         |
| Definition  | opdaing          | Field type: 🔽 Single                     |
| <b>.</b>    |                  | Union rule: <shape perimeter=""></shape> |
| ext Labels  | Reset            | Split rule: Split rule: Shape Perimeter> |
| <u> 6</u> - | Snapping         | Show snap tolerance cursor               |
| Gencoding   | 🔽 General        | Tolerance: 100 m                         |
| ß           | 🗖 Interactive    |                                          |
| Editing     | 1                | OK Cancel                                |

Desde esta ventana de diálogo, en el área *Snapping*, podemos seleccionar el tipo de snap o "ajuste"y el valor del "radio de tolerancia".

-Los <u>polígonos</u> representan áreas, completamente cerradas, que normalmente en la realidad representan formas irregulares, por lo que se debe elegir dentro de la herramienta el icono. Para digitalizar un polígono se debe recorrer con el ratón los límites del mismo, marcando vértices, y finalizar con un doble click en el vértice final.

#### -Trabajar con mapas en formato CAD

Primero, debemos habilitar la extensión CAD Reader. Luego ya estamos en condiciones de agregar a la vista un tema con formato CAD.

Los temas provenientes de un archivo CAD, generalmente están compuestos por diversas capas de información: caminos, parcelas, canales, etc. Desde Arc View podemos seleccionar cuáles de esas capas agregar y cuáles no.

- Ponemos activo el tema CAD
- Desde el menú Theme, seleccionamos Properties y luego la opción Drawing

| Theme Name: Parcelas | Le Suffix                                                                      |
|----------------------|--------------------------------------------------------------------------------|
| Layers:              | Transformation     Vorld File:     Browse     World File Not Assigned     None |
| at Labels 33 39      | Enable Blocks     All Layers Default Layers                                    |

• Desde esta ventana podemos seleccionar las capas que deseamos visualizar.

#### 4.TRABAJAR CON LAS TABLAS DE ATRIBUTOS

Podemos hablar de dos tipos de tablas de atributos:

- 1- las que son propias de una cobertura o capa información y están "dentro del mismo archivo"o "internas", y
- 2- aquellas otras tablas "externas" de datos se pueden agregar a un proyecto de ArcView.

#### -Tablas de atributos de un tema

Tanto los temas o coberturas de Arc View, Arc Info, etc, poseen su tablas de atributos asociadas.

Cada elemento (punto, línea o polígono) de un tema o cobertura tiene un único registro en la tabla de atributos de dicho tema.

- Al pulsar sobre el botón *Tables* se despliega la tabla de atributos del tema que se tiene activado en ese momento; la tabla de atributos es la que describe para cada elemento del tema (registro o fila) sus elementos temáticos (campo o columna).
- Al activar esta tabla cambian los menúes, los botones y las herramientas de la interfaz de ArcView.

| 1         | Dof 25et       | actoc                            | 2 3 0              |        |                  |   |
|-----------|----------------|----------------------------------|--------------------|--------|------------------|---|
| Altrib    | utes of Red_ri | ego,shp                          |                    |        |                  |   |
| Share     | 19950          | Numbre                           | Doostsman          | Config | Ame              |   |
| otyune    | 2251 021000    | NR.                              | San Mertin         | 1 3    | Mathecaseroit    | 1 |
| PotyLine  | 3475.683000    | NN                               | San Mixtin         | 3      | Montecesenas     |   |
| olytine   | 4153945000     | Huela Zopata                     | San Montin         | - 3    | Montaceseros     |   |
| Polydane  | 10365.940600   | Hausia 71 Anzorena               | San Mortin         | 3      | Montecessoron    |   |
| Polyline  | 3140185090     | Hijuste Alto Salvedor            | SanMartin          | 3      | Montecesoros     |   |
| PolyLina  | 7697.219000    | Hiusia # Chinicoy                | SanMortin          | 7      | Monteceseros     |   |
| Polyline  | 6433.684000    | Histele, 2 <sup>4</sup> Espirici | San Martin         | - 3    | Montecession     |   |
| PolyLine  | 310.38.390000  | Rama Chimbas                     | Jursh / San Martin | 2      |                  |   |
| PolyLina  | 7969264000     | Barna Mayanu                     | Pryadavia          | 2      | Crinistifución   |   |
| Polytine  | 14139470000    | Foros Nocyo Retema               | Jurm               | 3      | Constitución     |   |
| PolyLine  | 12090 530000   | Canal Viejo Patamo               | Junto              | 1      | Constitución     | 1 |
| FlotyLine | 18814114105    | Canal Constitution               | Junio              | 1      | Constitución     |   |
| - skine   | 45008.614621   | Fig Mendida                      |                    | 4      |                  |   |
| Polytine  | 14341 494267   | Canal Matrix Independen          | lunin              | - 1    | 0                |   |
| Folytine  | 26953104229    | Conol Matru Margen Izar          | Fe/0.00/10         | 1 1    |                  |   |
| Potytine  | 17759.974207   | Canal Metrix Peducción           | Pevedevie          | 1      |                  |   |
| FolyLine  | 17567.726594   | Conel Moteceseros                | San Mortin         | 1      | Mantaceseros     | - |
| PolyUne   | 20487 261 229  | Canal San Marin                  | Jurin              | 1.1    | Card to Angel Co |   |
| Polytine  | 18097 627695   | Deseque Gral Moyano              | Jurin.             | 5      | Constitución .   |   |
| FlotyLina | 11420.235620   | Hijusla Guavara                  | San Martin         | 3      | Manteceseroa     |   |
| Polytine  | 22699.425823   | Fortig Sir Alto Verde            | San Martin         | 2      | Censtitución     |   |
| PolyLine  | 50274.845711   | Pag Tuniyan                      | Vitrati- VVIII-    | 4      | erswithers and   |   |

• La propiedades de la tabla pueden consultarse en el menú *Tables*, seleccionar *Properties*.

Allí, se puede modificar el nombre de la tabla, colocar comentarios, y seleccionar que campos serán visibles o no.

#### -Introducir datos en una tabla

Para introducir "datos" en la tabla de un tema, éste debe tener un formato Shape (shp)

Una manera fácil de introducir los datos de cada elemento es tecleándolos directamente sobre la tabla en el casillero que correspondan.

Utilizando datos ficticios de los Distritos de San Rafael generar la base de datos temática para este tema siguiendo los pasos que se describen a continuación:

- Activamos el botón *Tables* de tema que vamos a modificar.
- En el menú *Table*, seleccionamos *Start Editing*
- añadir un nuevo campo a la tabla que contenga el número de habitantes. Para ello acudimos a la opción *Add field* del menú *Edit*; se despliega un cuadro de diálogo en el podemos definir las características del campo.
- Para eliminar un campo de la base, seleccionamos Delete Field

| ame: nombre | OK     |
|-------------|--------|
| pe String   | Cancel |

- pulsar sobre la herramienta *Editar* **b** para comenzar a introducir los nombres y valores
- al finalizar de introducir los valores ir a la opción *Stop editing* dentro del menú *Tables* y salvar los datos introducidos.

#### -Tablas de atributos "externas"

Llamamos "tablas externas" a aquellas que no forman parte del archivo del tema. Estas tablas pueden sumarse a nuestro proyecto, y luego ser relacionadas (mediante un identificador único) con los elementos de un tema o cobertura.

ArcView puede importar tablas de datos con formatos Dbase e INFO.

• Desde la Ventana de Proyecto, seleccionar el ícono Tables

| Arcview GIS 3.2                                                                                                    |  |
|----------------------------------------------------------------------------------------------------|--|
| h Procif Weiles Hills                                                                                                    |  |
| 0.00                                                                                                    |  |
|                                                                                                    |  |
| And The Local                                                                                                    |  |
|                                                                                                    |  |
|                                                                                                    |  |
| ₩ III III III III III III III III III I                                                                                                    |  |
|                                                                                                    |  |
|                                                                                                    |  |
| Desta de la constante de la constante de la consta |  |
| ₩/<br>mm                                                                                                    |  |
| S. I.                                                                                                    |  |
| Arrite .                                                                                                    |  |
| ( ) hit                                                                                                    |  |
|                                                                                                    |  |
| <u>.</u>                                                                                                    |  |
|                                                                                                    |  |
|                                                                                                    |  |
|                                                                                                    |  |
|                                                                                                    |  |
|                                                                                                    |  |
|                                                                                                    |  |
|                                                                                                    |  |
|                                                                                                    |  |
|                                                                                                    |  |

Seleccionamos el botón Add, y buscamos la tabla a incorporar al proyecto

#### -Establecer "uniones" de tablas

Esta operación consiste en unir datos o variables de los registros de la "tabla A" (tabla origen) a los registros de la "tabla B"(tabla destino)

Para que ello sea posible, es necesario que en ambas tablas exista un campo que contenga un "identificador único" para cada registro. Ese campo será el nexo de unión de ambas tablas

Es decir, que el registro con identificador 1 de la "tabla A", se unirá con el registro con identificador 1 de la "tabla B" y le agregará sus datos o variables.

Como resultado obtendremos que en la tabla B se agregaron los datos de la tabla A.

- Abrir la "tabla A" (tabla origen) y seleccionamos el campo del identificador que servirá de nexo.
- Abrir la "tabla B" (tabla destino) y seleccionamos el campo del identificador que servirá de nexo.
- Pulsamos sobre el botón *Join (Relacionar)* . Todos los campos se adjuntan a la tabla de atributos del tema.

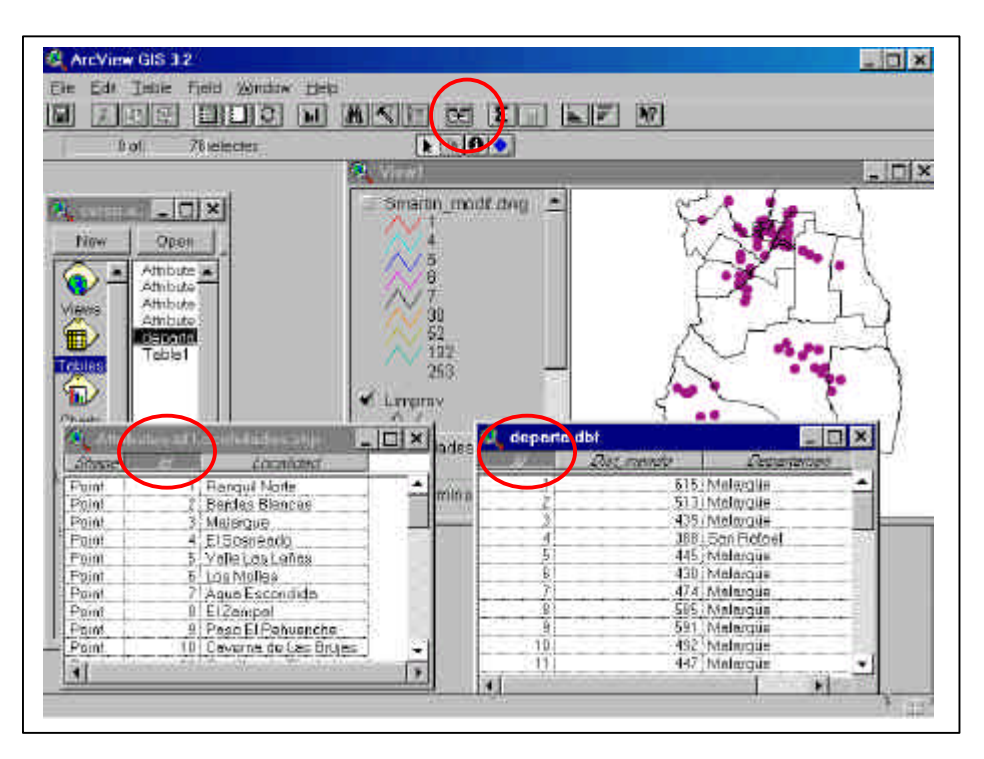

Para desmantelar una unión de una tabla, debemos seleccionarla y , en el menú *Table*, seleccionamos *Remove All Joins*.

La unión se basa en los "datos" de un mismo campo en común que debe encontrarse en ambas tablas. El nombre del campo en común puede ser distinto pero los "datos" deben ser iguales en ambas tablas.

La tabla que se encuentra activa en el momento de efectuarse la unión es la tabla de destino.

ArcView almacena la definición de la unión de tablas, no los registros en sí.

Los datos en los campos que se han unido a la tabla no pueden editarse en ArcView ya que siguen en la tabla de origen; nunca se guardan en la tabla de destino y para editarlos habría que acudir en la tabla de origen.

#### Establecer "vinculaciones" de tablas :

Esta operación permite una relación "uno a varios", es decir, permite vincular un registro de una tabla con varios registros de otra (a través de un campo en común)

- Abrimos la tabla del tema seleccionado
- Añadimos al proyecto las tablas a relacionar ".dbf"
- En todas las tablas seleccionamos el campo en común
- Ponemos activa la tabla de origen: la tabla del tema
- A continuación, ponemos activa la tabla destino: un a de las tablas ".dbf"
- Desde el menú tablas, seleccionamos *link*

| 1 of 10287 a                                                                                                    | 1 of 10267 selector |           | 80                                   |                                                                                                    |              |
|----------------------------------------------------------------------------------------------------|---------------------|-----------|--------------------------------------|----------------------------------------------------------------------------------------------------|--------------|
| . ctarces, journer alig                                                                                                    | N. Mile             |           | 🔍 sm_parcelas                        |                                                                                                    | -10          |
| V come                                                                                                    | Himin               |           | Tial                                 | Martike/                                                                                                    | Ares         |
| 699602200290440                                                                                                    | 2 Espino            | +         | 889999220027035000002                | 0899002200270350                                                                                                    | \$759.12500  |
| 899602202370180                                                                                                    | 2 Espino            | 1 00      | 089900220027036000085                | 0899002200270360                                                                                                    | 716293800    |
| 899002200280497                                                                                                    | 2 Espina            |           | 003900220027054100003                | 0099002200270541                                                                                                    | 9191.56300   |
| 899002200299426                                                                                                    | 2 Espina            | 100       | 089908220027057000005                | 0899002200270578                                                                                                    | 403900 30000 |
| 899002300570340                                                                                                    | 2 Espino            | E.        | 089900220027241900005                | 0899002200272419                                                                                                    | 240857.70000 |
| 899662300570320                                                                                                    | 2 Espirat           | 550 S (E) | 068900220027597300002                | 10899002200275373                                                                                                    | 1547.43800   |
| 699602000452278                                                                                                    | 2 Espèc             | ILC.      | 088900220028032000002                | 8899002200280320                                                                                                    | 18851 19000  |
| 899002300500320                                                                                                    | 2 Espino            |           | 089900220028034000000                | 0999602200280340                                                                                                    | 15387 89000  |
| 899882300498378                                                                                                    | 2 Especi            |           | 883908220028038700968                | 0899002200280387                                                                                                    | 406-47.00000 |
|                                                                                                    | I Real Providence   | -         | 009900220028049700002                | 0899002200260497                                                                                                    | 164047.60000 |
|                                                                                                    |                     |           | 089900220028054000005                | 0899002200280540                                                                                                    | 87701 13000  |
|                                                                                                    |                     |           | 089900220028137600000                | 0899602200281378                                                                                                    | 9728.62500   |
| N/Satis                                                                                                    |                     |           | 669900220026131500007                | 0099002200283315                                                                                                    | 2973 13800   |
| <u>~</u>                                                                                                    |                     |           | 00990022002850000001                 | 0899002200285308                                                                                                    | 1454.00000   |
| 2/                                                                                                    |                     |           | 009900220028932000001                | 0899002200285329                                                                                                    | 446.25000    |
| CHOICE:                                                                                                    |                     |           | 663000220026636300000                | 0099002200285303                                                                                                    | 1057.06300   |
| Curves.                                                                                                    |                     |           | 099900220029031000000                | 0899602200290318                                                                                                    | 1634.00000   |
|                                                                                                    |                     |           | 089900220029032000003                | 0899602200290320                                                                                                    | 1551.00000   |
|                                                                                                    |                     |           | 669900220029033000002                | 0899002200290330                                                                                                    | 2010.31300   |
|                                                                                                    |                     |           | 069900220029034000001                | 0889002200290340                                                                                                    | 1188.17500   |
|                                                                                                    |                     |           | 089900220029035000004                | 0899602200290350                                                                                                    | 37965.96000  |
|                                                                                                    |                     |           | 083900220029035000008                | 0899002200290380                                                                                                    | 32011.38000  |
| and the second second se |                     |           | 009900220029039000005                | 0899002200280380                                                                                                    | 1095710000   |
|                                                                                                    |                     |           | Barry Contraction of the Contraction | A COLORADOR OF THE OWNER OF THE OWNER OWNER OF THE OWNER OWNER OWNER OWNER OWNER OWNER OWNER OWNER OWNER OWNER OWNER OWNER OWNER OWNER OWNER OWNER OWNER OWNER OWNER OWNER OWNER OWNER OWNER OWNER OWNER OWNER OWNER OWNER | 1102 DUINAM  |

Esta operación establece una vinculación en "un solo" sentido: los datos de la tabla origen, se vinculan a los de la tabla destino.

Si se quiere una relación en "ambos" sentidos, es decir que al seleccionar un registro en la tabla origen se seleccionen en la tabla destino, simplemente tengo que repetir el proceso pero a la inversa.

#### -Conexión mediante SQL

La utilización del conector SQL de ArcView permite conectar una base de datos externa (ya sea en otra PC o en un servidor), y asociar la información que contenga (mediante un ID en común) a nuestra cartografía.

Mediante esta herramienta podemos conectarnos a bases de datos construidas en: Visual Foxpro, Excel, MS Access, etc.

- Cerrando todas las vistas y tablas, desde el menú *Project* elegir la opción *SQL Connect*.
- En el cuadro de diálogo que se despliega aparecen varias listas y campos:

| SGL Connect                                     |                                                                           |
|-------------------------------------------------|---------------------------------------------------------------------------|
| Donnection, JMS Access Databas                  | tiscrement                                                                |
| D_OULTIV                                        | Columns<br>CALColumns2<br>NFO_ENCUES<br>NFO_CATAST<br>HIJUELA<br>YAFIEDAD |
| Owner [                                         | N 19 Kalé lakanan na kalé lak                                             |
| Select dolos: NRO_ENCUES<br>dolos: HUUELA, dolo | datos"NR0_CATAST:<br>s: NARIEDAD: datos: ESPECIE                          |
| tum detor                                       |                                                                           |
| 1999                                            |                                                                           |

- Connection: una lista desplegable con todas las conexiones a bases de datos que están disponibles. Elegir MS Access Database y pulsar sobre el botón Connect para seleccionar en nuestro directorio de trabajo la base de datos curso.mdb.
- **Tables:** muestra todas las tablas disponibles en la base de datos. Haciendo doble *click* sobre el nombre de la tabla ésta se incorpora en el campo **From** del cuadro de diálogo.
- *Columns*: donde se recogen todos las columnas que contiene la tabla seleccionada. Al hacer doble *click* sobre el nombre de cada uno de ellos se especifica las columnas que queremos traer a ArcView, y se van incorporando en el campo *Select*.
- *Output Table*: poner el nombre de la tabla. Los registros a los que se accede se convierten en una tabla dentro de nuestro proyecto.
- Pulsar *Query*.

ArcView almacena la definición de la consulta SQL, no los registros en sí; cuando se abre el proyecto ArcView se vuelve a conectar automáticamente a la base de datos para obtener los datos para esa tabla.

Los valores de una tabla obtenidos por conexión SQL no pueden editarse en ArcView; se debería exportar esa tabla y reincorporarla luego con una tabla de ArcView para poder editarla.

#### -Cálculo de estadísticas de un campo

En un campo numérico, es posible realizar un cálculo de estadísticas, que incluyen valores máximos del campo, mínimos, promedio, etc.

- Seleccionamos el campo del que deseamos obtener sus estadísticas
- En el menú, *Field*, seleccionamos *Statistics*.

| <u>Eile E</u> dit  | Table          | Field                                             | ST      | Window   | Help    |
|--------------------|----------------|---------------------------------------------------|---------|----------|---------|
| 3 to 0             |                | Sort Ascending<br>Sort Descending<br>Create Index |         |          |         |
|                    |                |                                                   |         |          |         |
| 🍭 Attribu          | ites of A      | Sur                                               | nmer    | 20       |         |
| Shape              | Ar             | Col                                               | culato  |          |         |
| Polygon<br>Polygon | 19362<br>12412 | Sta                                               | tistics | 944)<br> |         |
| Polygon            | 7802           | 5.50000                                           | Ô       | 1596.384 | 000 089 |
| Polygon            | 53             | 3.75000                                           | 0       | 93.162   | 070 089 |

#### -Cálculo de atributos de líneas y polígonos.

Podemos calcular la longitud de elementos lineales (cauces, calles, etc) y la superficie de elementos areales (parcelas, fincas, etc.)

- Poner en edición la tabla del tema en cuestión
- Crear un nuevo campo numérico (Longitud, Area, etc.) que será quien contenga los datos a calcular.
- Ponerlo "activo"
- Desde la barra de herramientas de la tabla, seleccionar el botón "Calculate"

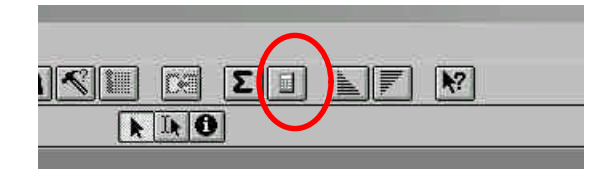

• En la ventana de diálogo tipear la sentencia:

[Shape].ReturnLength para el cálculo de la longitud

[Shape].ReturnArea para el cálculo del área

| Fields                                                                  | Туре                                                     | Requests                                                                                         |
|-------------------------------------------------------------------------|----------------------------------------------------------|--------------------------------------------------------------------------------------------------|
| [Shape]<br>[Nombre]<br>[Departamen]<br>[Zona]<br>[Codigo]<br>[Longitud] | <ul> <li>Number</li> <li>String</li> <li>Date</li> </ul> | *<br>+<br>-<br>-<br>-<br>-<br>-<br>-<br>-<br>-<br>-<br>-<br>-<br>-<br>-<br>-<br>-<br>-<br>-<br>- |
| Longitud] =<br>[Shape].ReturnLeng                                       | th                                                       | OK     Cancel                                                                                    |

# **5-REPRESENTACIÓN CARTOGRÁFICA Y CLASIFICACIÓN DE LOS DATOS**

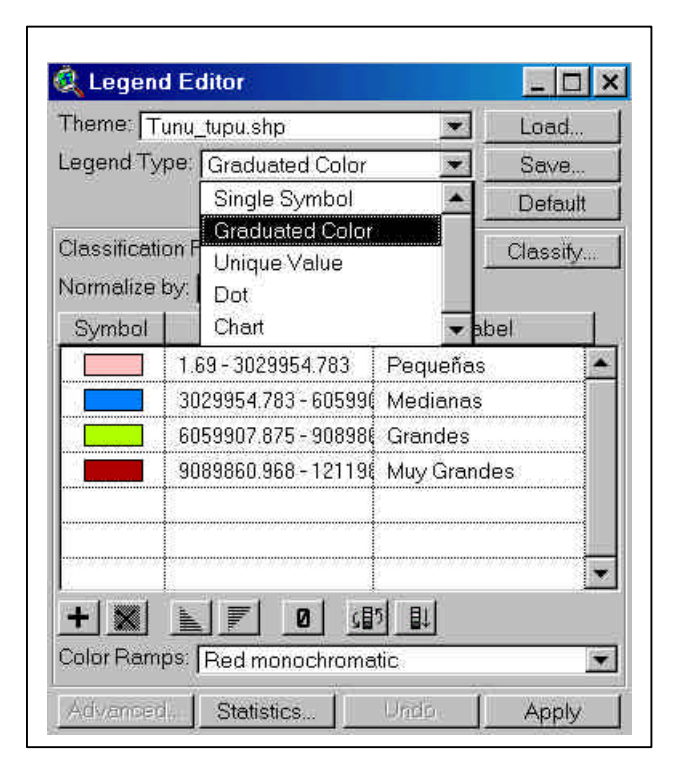

Podemos elegir entre las siguientes formas de representación:

#### -Símbolo único (Single symbol)

El tipo de leyenda por defecto en ArcView es la de símbolo único. Este tipo de leyenda despliega todos los elementos de un tema usando el mismo símbolo. Es útil cuando sólo necesitamos mostrar la localización de los elementos de un tema más que cualquiera de sus atributos.

#### -Valor único (unique value)

Para un campo de la tabla de atributos, podemos representar cada registro con un símbolo exclusivo. Este es el método más efectivo para desplegar datos categóricos, como países, estados o territorios de venta.

#### -Color graduado (graduated color)

Este tipo de leyenda despliega elementos usando una gama de colores. El color graduado es usado principalmente para desplegar datos numéricos que tienen una progresión o gama de valores, como la temperatura, la población o las ventas anuales.

#### -Símbolo graduado

Este tipo de leyenda despliega elementos usando un símbolo único que ofrece una gama de tamaños, representando una progresión de valores. El símbolo graduado es útil para simbolizar datos que muestran tamaño o magnitud. Sólo está disponible para datos de puntos y lineales.

#### -Densidad de puntos

Podemos desplegar los elementos de un tema de polígonos usando puntos para representar los valores en un campo de atributos. Este método es bueno para mostrar cómo un atributo, como población, parcelas, etc., está distribuido a lo largo de una zona. Por ejemplo, un mapa de densidad de puntos que representa poblaciones mostrará las concentraciones de puntos más fuertes donde viva más gente.

#### -Símbolo de gráficos

Podemos desplegar varios atributos de elementos usando un gráfico de sectores o un gráfico de columnas (barras). Cada porción (gráfico de sectores) o columna (gráfico de barras) corresponde a un atributo especificado y el tamaño de cada sector o columna se determina por el valor de cada atributo.

#### -Clasificación:

Los métodos de clasificación nos permiten agrupar nuestros datos, de manera tal de poder establecer "zonas de comportamiento" de las variables utilizadas. Es decir, que podemos crear "grupos" de valores de un mismo tema, y observar como se distribuyen en el territorio.

Para una correcta clasificación (clasificaciones con sentido) es aconsejable leer bibliografía u otras fuentes sobre métodos estadísticos.

Arc View posee cinco métodos de clasificación que se pueden elegir al pulsar sobre el botón *Classify*, en la parte superior derecha del cuadro de diálogo: puntos de interrupción naturales, cuantiles, áreas iguales (sólo para polígonos), intervalos iguales y desviación típica.

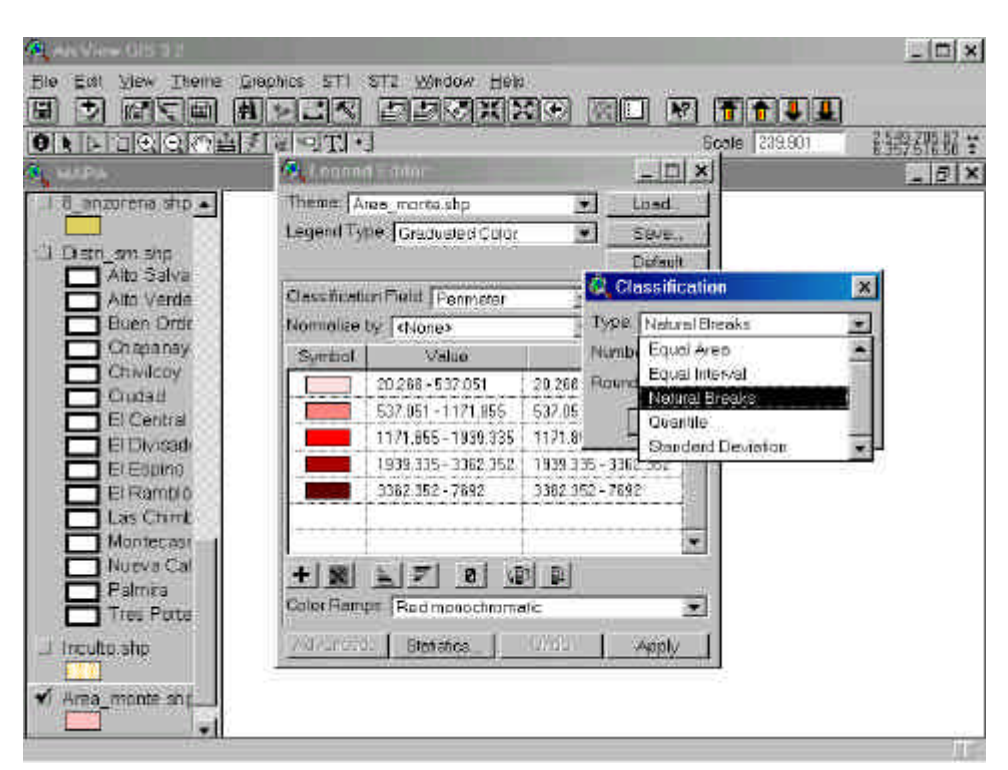

Por defecto, Arc View utiliza cortes naturales con 5 clases.

#### -Cortes naturales:

Este método identifica saltos de valor significativos en la distribución de los valores para crear clases.

#### -Cuantiles

En este método, los valores son agrupados de manera tal, que cada clase contenga un número similar de elementos.

#### -Intervalos iguales

Este método divide el rango de valores de los atributos en rangos de igual tamaño.

#### -Áreas iguales

Los elementos representados por polígonos son clasificados de manera tal, que el área total de los polígonos en cada clase sea aproximadamente igual.

#### -Desviación estándar

A los valores se les calcula el promedio, y luego se arman las clases de acuerdo a la desviación estándar  $(1/4, \frac{1}{2} \circ 1)$  de los valores con respecto al promedio.

#### -Valores nulos:

Los valores nulos son aquellos que no se quieren incluir en la clasificación. Hay dos tipos de valores nulos, aquellos inherentes a un formato de fichero de base de datos, como dBase y aquellos que entraron en los datos deliberadamente. ArcView automáticamente descarta cualquier valor nulo asociado con un formato de base de datos.

Los valores nulos que se entraron deliberadamente pueden indicar:- que no hay ningún dato disponible,- que el dato ha sido rehusado o -que el dato no es aplicable a un elemento geométrico en particular. Si un campo de clasificación contiene cualquiera de estos valores deliberadamente nulos, habrá que comunicarle a ArcView si queremos eliminarlos de la clasificación o de la leyenda.

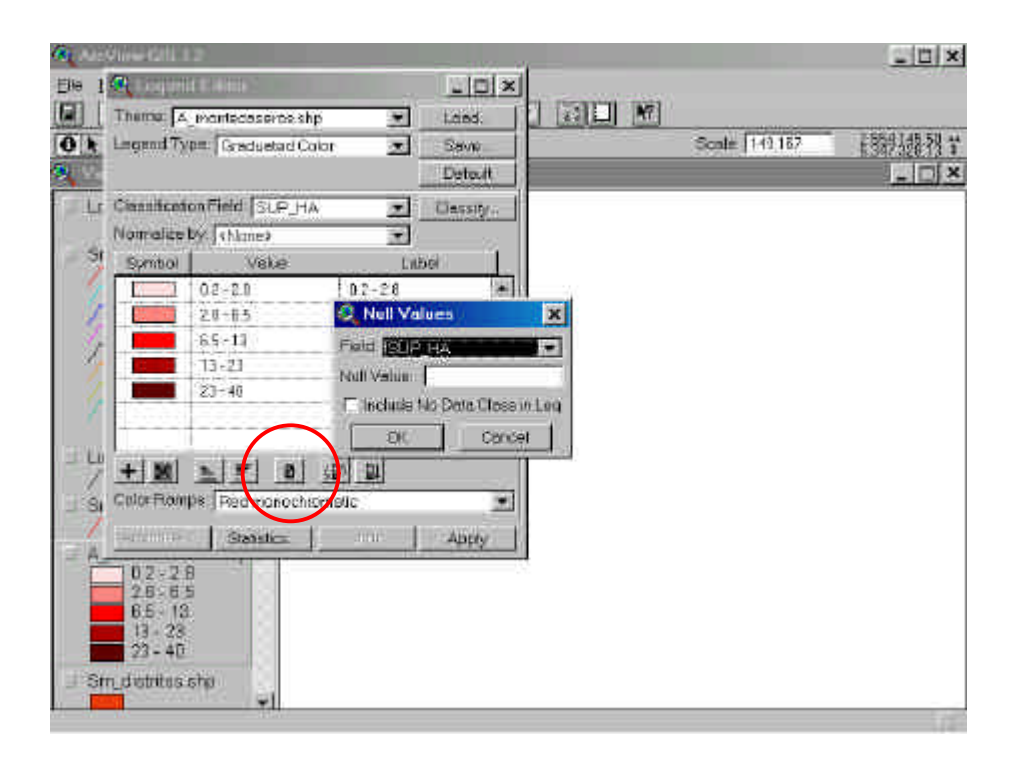

Si sus valores nulos son un campo en blanco, no teclee nada en la ventana de diálogo.

#### 6. LOCALIZACIÓN DE ELEMENTOS POR SUS ATRIBUTOS

ArcView ofrece varias posibilidades para realizar búsquedas selectiva, para obtener información de elementos con características específicas, etc. En los siguientes ejercicios vamos a conocer alguna de estas posibilidades.

#### -Buscar elementos conocidos

Esta herramienta permite buscar elementos conocidos de un tema o capa en particular. Para ello, debemos tener activo el tema que vamos a usar.

• Al pulsar el botón de búsqueda aparece un cuadro de diálogo en el que iremos tecleando el nombre (exactamente igual a como está escrito en la tabla del tema)

Recordar que hay que tener activado el tema en cuestión para que ArcView realice esta operación.

#### -Ordenar los atributos

Esta herramienta, permite ordenar de mayor a menor y viceversa los registros de un campo seleccionado de un tema.

Esto nos permite rápidamente seleccionar "los 100 más grandes", "las 15 más alejadas", etc.

- En la tabla seleccionamos el campo que se va a utilizar para ordenar los atributos.
- Pulsamos sobre el botón (orden descendente) para que los atributos se ordenen de mayor a menor en ese campo. Con el puntero , y manteniendo pulsada la tecla de mayúsculas, seleccionamos los diez primeros registros de la tabla; en la vista aparecerán resaltados los elementos seleccionados.
- Con el botón 🔲 eliminamos la selección.

#### -Localización con una operación de consulta

Con la operación de consulta es posible definir de forma precisa lo que se desea seleccionar, incluyendo varios atributos, operadores y cálculos.

La consultas son realizadas mediante operadores lógicos, tales como "mayor que", "menor que", "distinto a", etc.

• Activar el tema elegido y pulsar sobre el botón 🔊 para que aparezca el cuadro de diálogo que permite construir la expresión de cálculo que se plantea en el ejercicio.

|       | 1                      |  |
|-------|------------------------|--|
| 1,122 |                        |  |
|       |                        |  |
|       |                        |  |
|       | A Tablet               |  |
|       | INPOLENCIE WW Cherin's |  |
|       |                        |  |
|       | ESPECIEI               |  |
|       | TEDADI PUpdate Values  |  |
|       | A Now Sut              |  |
|       | Add To Set             |  |
|       | Select From Set        |  |
|       |                        |  |
|       |                        |  |
|       |                        |  |
|       |                        |  |

En la lista *Fields* hacemos doble *click* sobre el campo de interés para incorporarlo a la expresión de cálculo; al pulsar sobre el operador también se incorpora a la expresión.

- Pulsar sobre *New Set* y ArcView ejecutará la consulta, mostrando resaltados los elementos que cumplen las dos condiciones, tanto en la vista como en la tabla. A la izquierda de la barra de herramientas de la tabla de atributos se recoge el número de registros que cumplen la condición de búsqueda.
- Utilizar el botón 💷 para eliminar la selección.

#### 7-LOCALIZACIÓN DE ELEMENTOS POR **CONSULTAS** GRÁFICAS

#### -Localizar elementos cercanos a un punto

También podemos seleccionar elementos que se encuentren parcial o totalmente dentro de un determinado radio de distancia.

- En la tabla de materias de la vista, seleccionar el tema que tiene los elementos a . seleccionar.
- Desde la barra de herramientas, seleccionar dibujar círculo.
- Colocamos el puntero de cursor, el botón izquierdo presionado, en el lugar desde donde queremos trazar el círculo de influencia. Soltamos el botón en el radio deseado. (En la parte inferior de la pantalla aparecen las medidas del radio que estamos trazando)
- Si queremos darle al círculo un radio predeterminado, debemos seleccionarlo y en el menú Graphics, aplicamos Size and Position.
  - @ X Edit View Theme Graphics Stopis Window Heis Mininge I D REAR MAR DER X I I M I ONPUEROBIESTIC Scale 49,153 ViewT Localidades s Sm\_parcelat Vontecaser Dean 12 554 512 02 m Extens to 045 d7

Si ahora abrimos la tabla de atributos del tema, encontraremos seleccionados los registros que se encuentra parcial o totalmente dentro del círculo.

Hacemos click en el botón seleccionar mediante una forma •

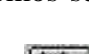

#### -Localizar elementos dentro de un polígono

Podemos seguir el mismo procedimiento realizado para construir un círculo de influencia (caso anterior).

- Desde la barra de herramientas, seleccionar dibujar polígono
- Sobre el mapa, dibujamos el polígono
- Hacemos click en el botón *seleccionar mediante una forma*

#### -Crear un nuevo tema con los elementos seleccionados

Hay ocasiones en que necesitamos que los elementos seleccionados (puntos, líneas, o polígonos) dentro de un *tema shape*, pasen a formar un nuevo *tema shape*.

- Seleccionar (por cualquier método visto ) los elementos que nos interesa que formen un nuevo tema.
- Desde el menú *Theme*, seleccionar *Convert to Shape*.
- Guardamos el nuevo tema en nuestra carpeta de trabajo.
- Agregamos el nuevo tema a la vista.

# 8. LAYOUTS E IMPRESIÓN DE MAPAS

Una composición de mapa permite combinar en una hoja de salida todos los elementos que deseamos que aparezcan en el mapa impreso.

- Manteniendo abierta la vista que acabamos de diseñar, vamos al menú *View* para elegir la opción *Layout*.
- En el cuadro de diálogo que se despliega optamos por utilizar un formato apaisado (*"landscape"*) como plantilla de nuestra nueva composición.

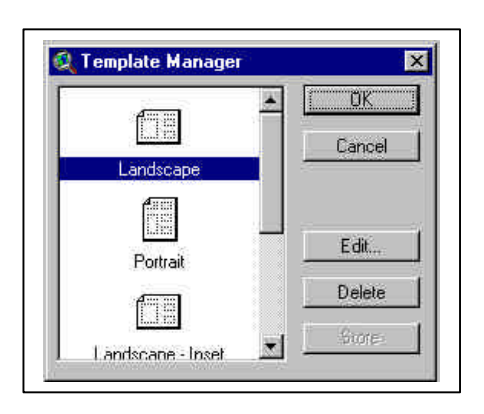

• Pulsar *OK* y ArcView crea una composición que contiene la vista, el título de ésta, una leyenda que describe todos los temas visualizados en la vista, una escala gráfica y un norte geográfico.

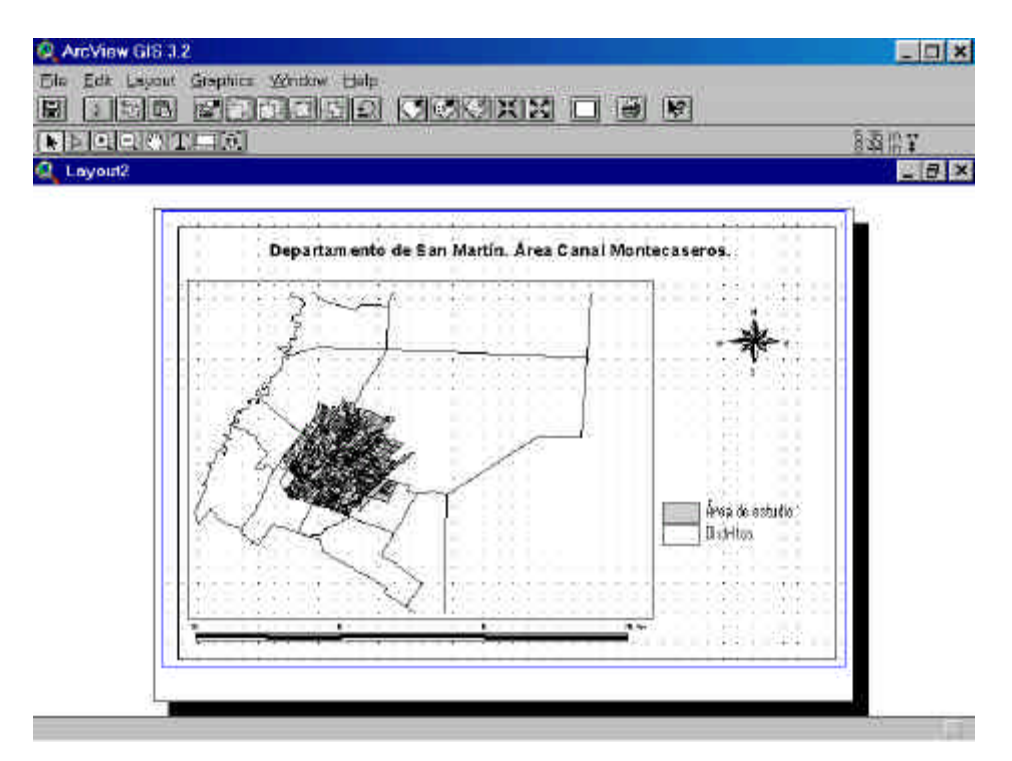

#### -Live link o enlace activo

Es el responsable del enlace dinámico existente entre el documento y su representación en el marco de vista. De esta forma los cambios generados sobre el documento (zooms, desplazamientos, cambios de escala, cambios en la visibilidad de temas) afectarán a la representación en el marco.

Si se desactiva este enlace (esto es, no está marcada su casilla de verificación) no hay comunicación entre el/los documentos y la representación de estos en la composición. Esto significa que esta última no responde a los cambios generados en el documento.

#### -Añadir elementos al Layout

Es posible añadir a nuestro layout uno o varios de los siguientes elementos: mapas, leyendas de mapas, gráficos, barras de escala, tablas, imágenes y objetos.

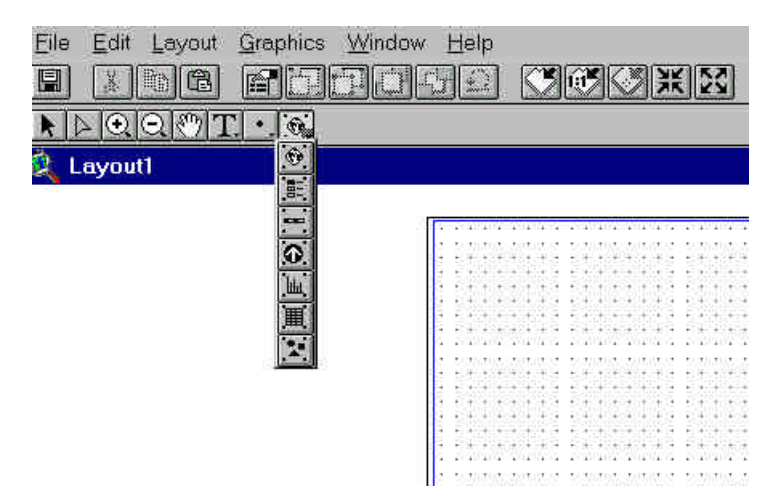

Seleccionamos la opción que necesitamos del menú desplegable (como aparece en la figura), y sobre la hoja del layout, ubicamos colocamos el elemento elegido.

Herramienta de texto

Agregar Vista
 Agregar Leyenda
 Agregar Barra de Escala
 Agregar Flecha de Norte
 Agregar Gráfica

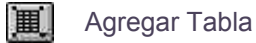

Agregar Imagen

36

#### -Título

Por defecto, el título que aparece en la composición es el nombre que se ha dado a la vista; se puede modificar en su contenido y características:

- con el puntero, hacemos doble *click* sobre el título y, en el cuadro de diálogo que aparece, tecleamos el título del mapa.
- para cambiar el tipo y el tamaño de la letra, seleccionamos de nuevo el título con el puntero (aparecerá entonces enmarcado por cuatro gestores) y buscamos en el menú Windows la opción *Show Symbol Window* para que aparezca la ventana de símbolos.

Aquí se puede elegir la fuente y dar un tamaño a la letra del título, así como un color (pulsando sobre el icono  $\boxed{\mathbb{A}}$ , en la lista desplegable *Color* elegir *Text* y, a continuación, elegir un color de la paleta).

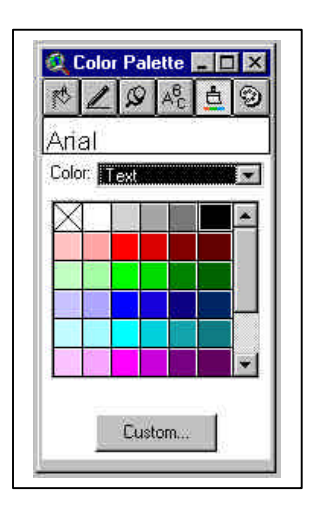

#### Escala gráfica

- el tamaño se puede reducir de forma manual seleccionándola con el ratón y, manteniendo pulsado el botón izquierdo del mismo, arrastrar el cuadro de la escala hasta el tamaño deseado. Al cambiar su tamaño cambia el número de intervalos que se representan en la misma.
- con un doble *click* sobre la escala aparece un cuadro de diálogo con las propiedades de la misma.

Permite elegir entre diversos estilos de barras, unidades de distancia y la proporción numérica que se puede dar a la escala.

| Seine Frame   | <empty scalebary<="" th=""><th></th><th></th></empty> |          |  |
|---------------|-------------------------------------------------------|----------|--|
|               | ViewFiame1: View                                      | <b>8</b> |  |
|               |                                                       |          |  |
|               | Preserve Interve                                      | 4        |  |
| Style         | -                                                     |          |  |
| Units;        | hilameters                                            | 1        |  |
| Interval      | 100                                                   |          |  |
| Intervals     | 2                                                     |          |  |
| Left Distance | 2                                                     |          |  |

Incorporamos los valores que se recogen en la imagen y pulsamos OK.

- el tipo y el tamaño de la letra que aparece en la escala también puede ser modificado acudiendo a la opción *Show Symbol Window* dentro del menú *Windows*.
- se puede cambiar su posición en la composición seleccionándola y moviéndola con el ratón.

#### -Norte geográfico

Siempre habiéndolo seleccionado previamente con el ratón:

• se puede elegir el estilo del mismo; un doble *click* abrirá una ventana en la que podemos elegir el tipo de símbolo y el ángulo de rotación del mismo sobre la *layout*.

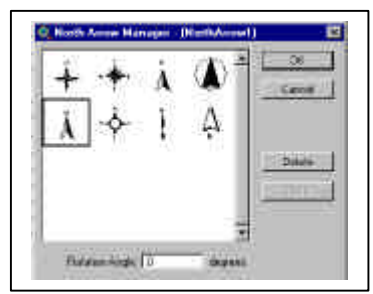

- cambiar el tamaño manualmente, arrastrando el cuadro en el que se enmarca.
- cambiar su posición en la composición.

#### -Añadir textos

La herramienta permite incorporar texto en la *layout*; una lista desplegable facilita diferentes estilos de texto.

- Con la herramienta activada, pulsar con el ratón en el lugar donde se desea colocar.
- En el cuadro de diálogo que se abre tecleamos el texto.

| OCEAND PACIFICD    | ×       |
|--------------------|---------|
|                    | -       |
| Holocial Algebra 📃 |         |
| Vetcel Specing 💽   | a hisi  |
| Polalan Angin 🔳    | degens  |
| n ene              | CTIC: N |

Se puede elegir la alineación del texto (a la izquierda, centrado, a la derecha), el interlineado y el ángulo de rotación que se desea dar.

- Pulsar *OK* al finalizar y el texto se incorpora a la composición.
- Para cambiar la fuente, el tamaño y el color del texto, éste debe ser seleccionado con el ratón (utilizando el puntero) y activar la opción *Show Symbol Window* dentro del menú *Windows*.
- Para cambiar la posición de un texto basta con seleccionarlo y desplazarlo manteniendo pulsado el botón derecho del ratón.

### -Configurar la página del Layout

En el menú *Layout*, seleccionar *Page Setup*. Se abrirá la siguiente ventana de diálogo:

| 🍭 Page Se    | tup         |           |         |           | ×   |
|--------------|-------------|-----------|---------|-----------|-----|
| Page Size:   | A4          | 21.0>     | 29.7 cm |           | 1   |
| Width:       | 21          | meters    | Height  | 29.700026 | 100 |
| Orientation: |             |           |         |           |     |
| Margins:     | <b>n</b> Us | e printer | bander  |           |     |
| Төр          | 0.118       | 1534      | Left    | 0.338667  | 1   |
| Bottom       | 1.473       | 203       | Right   | 0.338667  | ľ   |
| Output Resol | ution:      | Norm      | nal     |           | ]   |
|              |             | C         | ж       | Cancel    | 1   |

Allí, podemos establecer las propiedades ( tamaño de hojas, orientación, etc.) de la página donde se imprimirá nuestro mapa.

**<u>Bibliografía:</u>** -Arc View Gis, 1996, Environmental Systems Research Institute Inc, Redlands,USA.

### **ANEXO**

#### ELEMENTOS PARA ENTENDER LA GEORREFERENCIACIÓN

En un Sistema de Información Geográfica la información temática que se utilice en un proyecto debe coincidir perfectamente a nivel espacial para poder establecer relaciones.

Es importante para una correcta superposición que la información espacial esté georreferenciada con el mismo sistema de proyección y de coordenadas.

#### 1- Proyecciones cartográficas

Una proyección cartográfica es una fórmula matemática que permite representar la forma curva de la tierra en un plano. Este proceso inevitablemente distorsiona al menos una de estas propiedades - forma, área, distancia, dirección- y a veces más.

Para solucionar estos problemas se han desarrollado diferentes proyecciones. Se proyecta la esfera terrestre sobre una superficie desarrollable que puede ser tangente o secante a la esfera. Cada una de estas proyecciones difiere en la forma en que maneja el área, la forma, la distancia y la dirección.

Algunas de las proyecciones más simples son realizadas mediante figuras geométricas, como conos y cilindros.

#### Proyecciones cónicas

plano

El

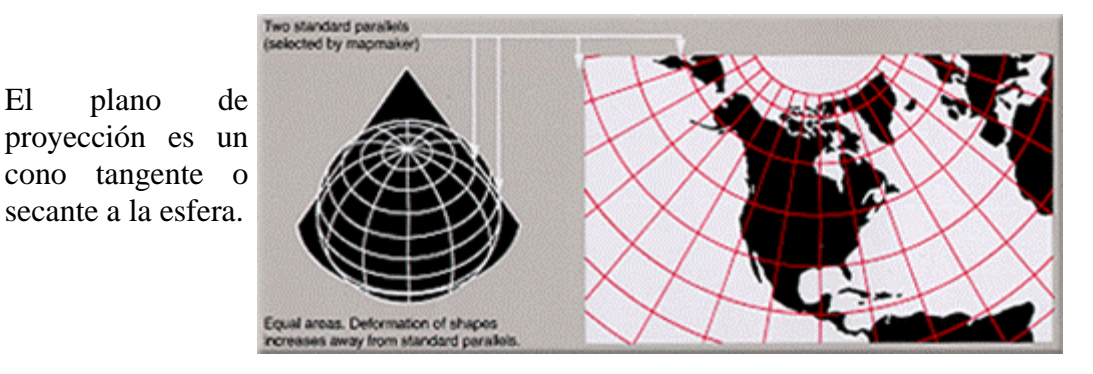

#### **Proyecciones cilíndricas**

El plano de proyección es un cilindro generalmente tangente a la esfera a lo largo de un círculo máximo. La Proyección Mercator es una de las proyecciones cilíndricas más comunes.

Las proyecciones cilíndricas pueden ser de tres tipos:

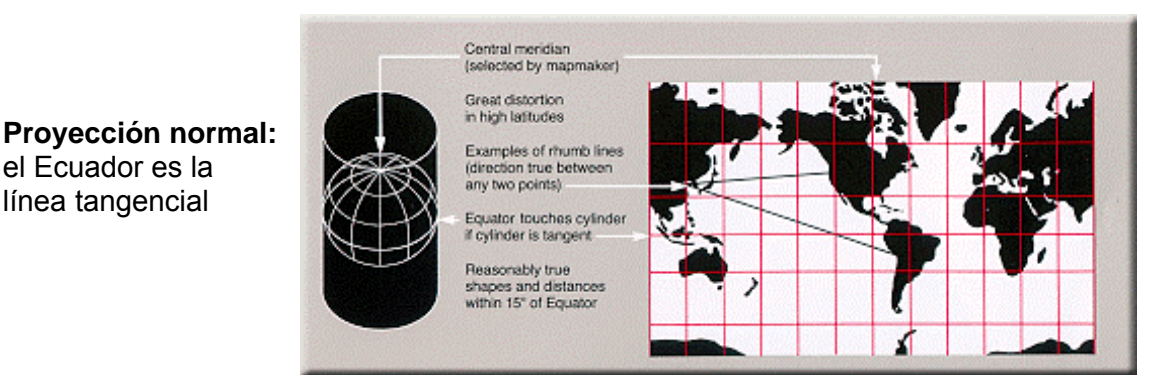

#### Provección Transversa:

el Ecuador es la

línea tangencial

Los meridianos son las líneas tangenciales. El meridiano central se ubica en la zona que se va a trabajar, lo que permite minimizar las distorsiones en esa región. Como los meridianos se ubican en sentido norte-sur esta proyección es utilizada donde las dimensiones norte-sur son mavores a las este-oeste.

ecuador y los meridianos

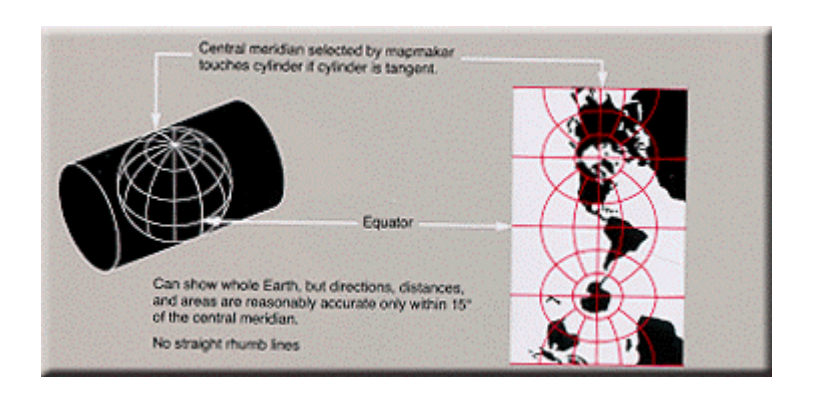

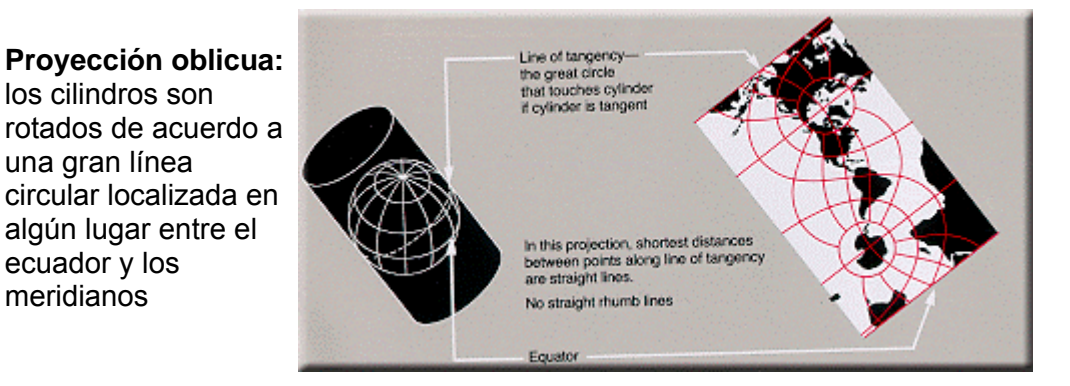

#### 2- Sistemas de Coordenadas

Un sistema de coordenadas especifica las unidades utilizadas para localizar elementos en un espacio y el punto de origen de esas unidades.

#### Sistema de coordenadas esféricas o geográficas

En el sistema esférico todas las líneas horizontales son llamadas líneas de latitud o paralelos y las verticales líneas de longitud o meridianos, el conjunto de estas líneas forman una grilla.

El eje horizontal es el Ecuador y el eje vertical es Meridiano de Greenwich. El origen de esta grilla se encuentra en la intersección de estos ejes. De acuerdo a este origen la tierra es dividida en cuatro cuadrantes, por encima y por debajo del Ecuador encontramos el norte y el sur y a la derecha y a la izquierda, este y oeste.

Latitud y longitud son medidas tradicionalmente en grados, minutos y segundos. En el caso de la latitud el Ecuador se encuentra a los 0°, el Polo Norte a los 90° y el Polo sur a los -90°. Para la longitud el Meridiano de Greenwich corresponde a los 0°, y las longitudes son medidas en forma positiva hacia el este hasta los 180° y en forma negativa hacia el oeste hasta los –180°.

#### Sistema de coordenadas planas

Debido a que resulta difícil realizar mediciones en un sistema de coordenadas esféricas, la información geográfica se proyecta en un sistema de coordenadas planas.

Las localizaciones son identificadas por coordenadas x,y en una grilla. Cada posición tiene dos valores que están en relación con la localización central, una especificando su posición horizontal y la otra su posición vertical.

La ventaja de los sistemas planos es que las medidas de longitud, ángulos y áreas son constantes a lo largo de las dos dimensiones.

#### 3- Algunos sistemas de proyección

#### **Universal Transverse Mercator**

Es uno de los sistemas más utilizados a nivel mundial. UTM utiliza un sistema de proyección Transverse Mercator y divide el planeta en 60 zonas, de 6° cada una. Cada zona tiene su meridiano central a partir del cual se extiende 3° hacia el este y 3° hacia el oeste. El origen para cada una de las zonas es el Ecuador y su meridiano central. Para evitar valores de coordenadas negativas se asigna un valor al meridiano central (falso este) y un valor al Ecuador (falso norte). El falso este es de 500000.

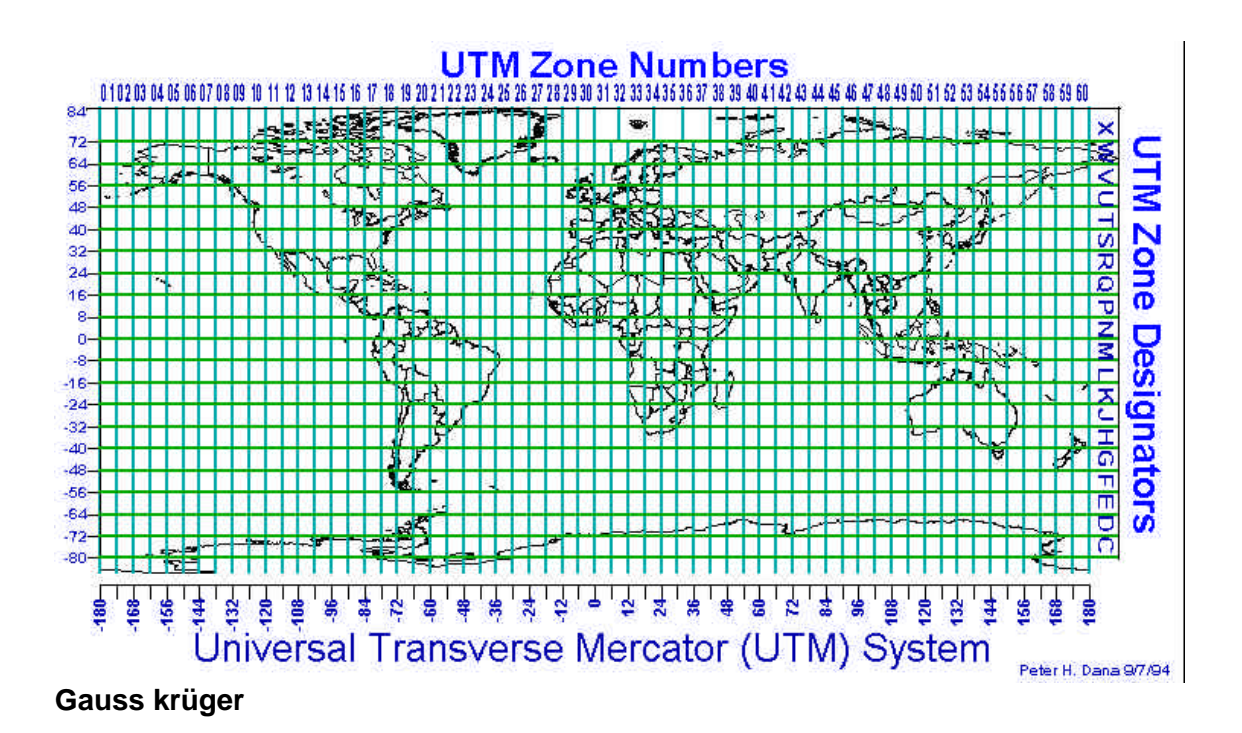

El sistema Gauss Krügger es una proyección Transverse Mercator. Divide el globo en zonas de 3 grados cada una. De este modo la tierra queda dividida en 120 fajas, de las cuales 7 le corresponden a Argentina.

Convencionalmente para la cartografía oficial, el eje de las x se orienta en el sentido de las latitudes y el de las y en el sentido de las longitudes.

El meridiano central de cada faja constituye el eje a partir del cual se define la posición horizontal de un punto. Con el fin de evitar valores negativos en los sectores que se localizan al oeste del meridiano, se asigna a cada meridiano central un valor de 500000 (falso este) en lugar de 0. A este valor se antepone el número correspondiente a cada una de la fajas. Así en el caso de Mendoza, que le corresponde el meridiano central –69 (faja 2), tiene como coordenada de origen 2500000.

| Fajas | Coordenadas | Coordenadas | 14vd 4                       |
|-------|-------------|-------------|------------------------------|
| -     | geográficas | planas      | 21/ 24                       |
| 1     | -72°        | 1500000     | Fajas, de G-K Argentina      |
| 2     | -69°        | 2500000     | 100 1                        |
| 3     | -66°        | 3500000     |                              |
| 4     | -63°        | 4500000     | 1 2 3 4 5 6 7                |
| 5     | -60°        | 5500000     | 255/                         |
| 6     | -57°        | 6500000     | { ( )                        |
| 7     | -54°        | 7500000     | pl F                         |
|       |             |             | has 5                        |
|       |             |             |                              |
|       |             |             |                              |
|       |             |             | 0 2                          |
|       |             |             |                              |
|       |             |             | Spren Stor                   |
|       |             |             |                              |
|       |             |             | W TW ETW BOW ETW ETW STW STW |

Fajas del sistema Gauss Krüger

Fuente: Mercedes Frassia

El Polo Sur es el punto de partida a partir del cual se define la posición vertical de un punto, midiendo la distancia en metros.